# HP Photosmart A820 series

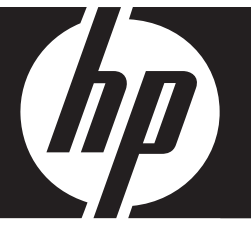

# Basics Guide Вводное руководство

מדריך בסיסי

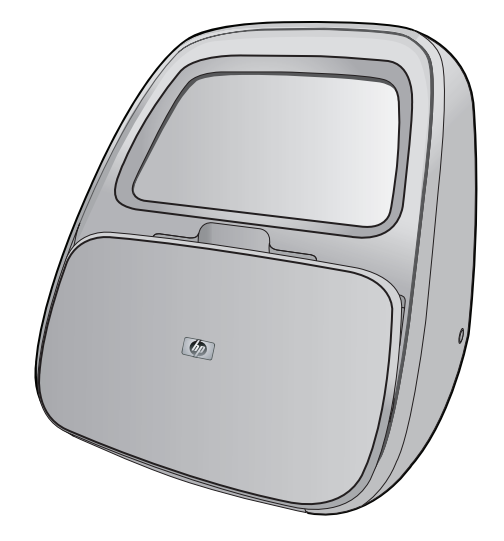

#### **Hewlett-Packard Company notices**

The information contained in this document is subject to change without notice.

All rights reserved. Reproduction, adaptation, or translation of this material is prohibited without prior written permission of Hewlett-Packard, except as allowed under copyright laws. The only warranties for HP products and services are set forth in the express warranty statements accompanying such products and services. Nothing herein should be construed as constituting an additional warranty. HP shall not be liable for technical or editorial errors or omissions contained herein.

© 2007 Hewlett-Packard Development Company, L.P.

Windows, Windows 2000, and Windows XP are U.S. registered trademarks of Microsoft Corporation.

Windows Vista is either a registered trademark or trademark of Microsoft Corporation in the United States and/or other countries.

Intel and Pentium are trademarks or registered trademarks of Intel Corporation or its subsidiaries in the United States and other countries.

The Bluetooth trademarks are owned by its proprietor and used by Hewlett-Packard Company under license.

#### Уведомления компании Hewlett-Packard

Сведения, содержащиеся в настоящем документе, могут быть изменены без предварительного уведомления.

С сохранением всех прав. Воспроизведение, адаптация и перевод без предварительного письменного разрешения запрещены, за исключением случаев, предусмотренных законодательством по защите авторских прав.

Компания HP не предоставляет каких-либо гарантий на изделия и услуги, кроме явно указанных в гарантийных обязательствах, прилагаемых к изделиям и услугам. Никакая часть данного документа не может рассматриваться как дополнительные гарантийные обязательства. Компания HP не несет ответственности за технические или редакторские ошибки и упущения в настоящем документе.

© Компания Hewlett-Packard Development, 2007 г

Windows, Windows 2000 и Windows XP являются зарегистрированными в США торговыми марками корпорации Microsoft.

Windows Vista является зарегистрированной торговой маркой или торговой маркой корпорации Microsoft в США и/или в других странах.

Intel и Pentium являются товарными марками или зарегистрированными товарными марками корпорации Intel или ее филиалов в США и других странах.

Торговые марки Bluetooth принадлежат ее владельцу и используются компанией Hewlett-Packard по лицензии.

#### הודעות מטעם חברת Hewlett-Packard

המידע הכלול במסמך זה נתון לשינויים ללא הודעה מוקדמת.

כל הזכויות שמורות. אין לשכפל, לעבד או לתרגם חומר זה ללא הסכמה מראש ובכתב מאת חברת Hewlett-Packard, אלא כפי שמתיר זאת החוק לעניין זכויות יוצרים. האחריות הבלעדית למוצרים ולשירותים של HP מפורטת בהצהרת האחריות המפורשת הנלווית לאותם מוצרים ושירותים. אין לפרש דבר מן האמור במסמך זה כהענקת אחריות נוספת. חברת HP לא תישא באחריות לשגיאות או השמטות מסיבות טכניות או בעקבות עריכה.

.Hewlett-Packard Development Company, L.P 2007 ©

Windows XP-ו Windows 2000, Windows אם סימני מסחר רשומים בארה"ב של Microsoft Corporation.

. הוא סימן מסחר רשום או סימן מסחר של Microsoft Corporation בארה"ב ו/או במדינות אחרות. Windows Vista

Intel החברות-הבנות שלה בארה"ב ובמדינות אחרות. Ntel Corporation או של החברות-הבנות שלה בארה"ב ובמדינות אחרות.

סימני המסחר של Bluetooth שייכים לבעליהם וחברת Hewlett-Packard עושה בהם שימוש מתוקף רישיון.

# HP Photosmart A820 series HP Photosmart A820 series Basics Guide

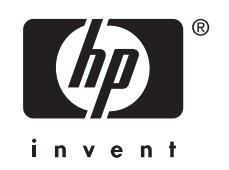

# Contents

# 1 Get started

| The HP Photosmart at a glance | 5 |
|-------------------------------|---|
| Use the touch screen          | 6 |
| The quick touch frame         | 6 |
| "9-up" and "1-up" views       | 7 |
| The printer status bar        | 7 |
| Photo icons                   | 8 |
| How to use the printer menus  | 9 |

## 2 Print basics

| Load your paper                                    | 10 |
|----------------------------------------------------|----|
| Insert a memory card                               | 10 |
| Print from a memory card                           | 11 |
| Enhance or edit your photos                        | 12 |
| Use Photo Fix                                      | 12 |
| Remove red-eye from your photos                    | 12 |
| Print from a computer                              | 13 |
| Install the software and connect the USB cable     | 13 |
| Transfer photos from a memory card to the computer | 13 |
| Protect the touch screen                           | 14 |
| Insert or replace the print cartridge              | 14 |

## 3 Creative projects

| Get creative                |    |
|-----------------------------|----|
| Draw on photos              |    |
| Add frames                  |    |
| Use Desian Gallery          |    |
| Add captions                |    |
| Add clip art                |    |
| Create albums               |    |
| Specialty printing projects | 21 |
|                             |    |

# 4 Troubleshooting and support

| Printing and hardware issues                      | 21 |
|---------------------------------------------------|----|
| Find more information                             | 22 |
| HP support                                        | 23 |
| Regulatory model identification number SDGOA-0703 | 23 |
| HP Warranty                                       | 24 |
| Printer specifications                            | 24 |
| •                                                 |    |

#### Get started 5

English

# 1 **Get started**

Thank you for your HP Photosmart purchase! Read this guide to learn the basics about printing beautiful photos with the HP Photosmart A820 series printer. This section provides introductory information about the HP Photosmart A820 series printer.

**NOTE:** Read the Setup Guide first to setup your HP Photosmart A820 series printer.

# The HP Photosmart at a glance

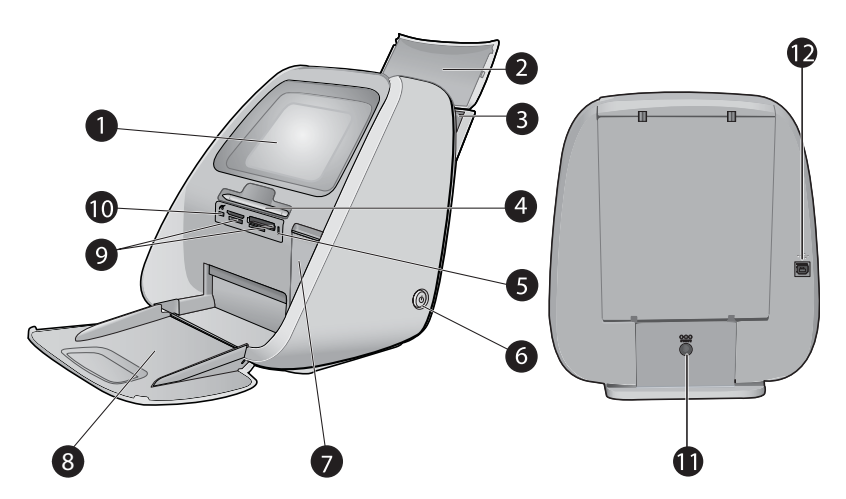

# Figure 1-1 Front and rear views

| 1 | <b>Touch screen</b> : View photos and menus here. Touch the screen to select, edit, and print photos and to select menu items.                                                                                                    |
|---|----------------------------------------------------------------------------------------------------|
| 2 | <b>Input tray lid (open)</b> : Open to access the input tray. Close to securely store paper. Leave open when panorama paper is loaded.                                                                                                    |
| 3 | <b>Input tray</b> : Load up to 100 sheets of paper here. Push the tray gently back to the open position before loading paper. Return the tray to the upright position for printing.                                                                        |
| 4 | <b>Stylus</b> : Use on the touch screen to draw on photos or to enter a photo caption with the touch screen keyboard. May also be used instead of a finger to select menu items and photos. Remove the tape holding the stylus in place, before first use. |
| 5 | <b>Memory card/PictBridge light</b> : The light flashes if the printer is accessing a memory card or connecting to a PictBridge device. The light is solid if the printer has finished accessing the card or PictBridge device and is ready to print.      |
| 6 | <b>On button and light</b> : Press to turn the printer on or off. The light flashes when the printer is turning on or off. The light is solid when the printer is ready to print.                                                                          |
| 7 | Print cartridge door (closed): Open to insert or remove a print cartridge.                                                                                                    |
| 8 | Output tray (open): The printer deposits printed photos here.                                                                                                    |
| 9 | Memory card slots: Insert a memory card into these slots.                                                                                                    |
|   |                                                                                                    |

(continued)

|   | adapter, an iPod, or a USB flash/thumb drive here.                                           |
|---|----------------------------------------------------------------------------------------------|
| 0 | Camera port: Connect a PictBridge digital camera, the optional HP Bluetooth wireless printer |

- 11 **Power cord connection**: Connect the power cord here.
- 12 **USB port**: Connect the printer to a computer here using a USB cable.

# Use the touch screen

Use your finger on the touch screen for most operations, such as photo navigation, printing, making selections in the printer menus, or touching the onscreen icons.

## The quick touch frame

The quick touch frame borders the photo viewing area of the touch screen, and provides quick access to common functions like printing.

NOTE: To see the quick touch frame icons, the printer must be turned on. In certain modes, or when performing certain functions, one or more of the quick touch frame icons will not be available, and will not be visible.

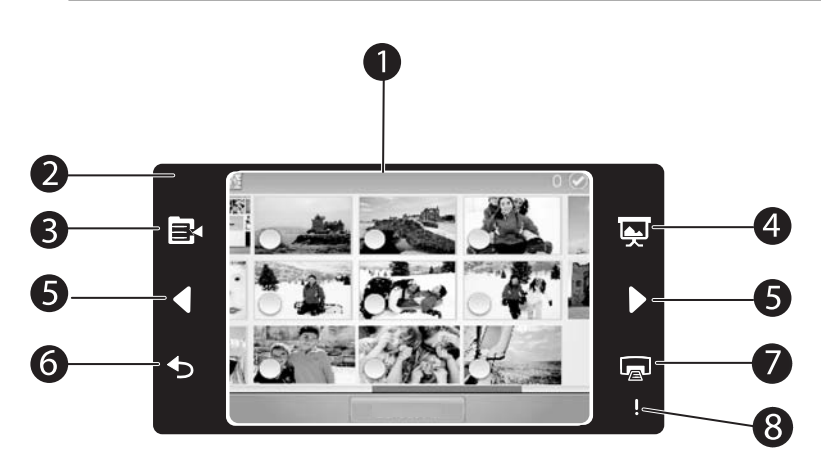

### Figure 1-2 Touch screen and quick touch frame

| 1 | <b>Touch screen</b> : View photos and printer options here. Interact with the printer by touching the screen directly with your finger or with the stylus.                  |
|---|----------------------------------------------------------------------------------------------------|
| 2 | Quick touch frame: Displays printer buttons and indicator lights.                                                                                                    |
| 3 | Printer menu: Touch to access the printer menu.                                                                                                    |
| 4 | Slide show: Touch to start a slide show of selected photos.                                                                                                    |
| 5 | Arrows: Touch to navigate through photos or Get Creative menus.                                                                                                    |
| 6 | Back: Touch to return to the previous menu or view.                                                                                                    |
| 7 | Print: Touch to print the current photo or selected photos.                                                                                                    |
| 8 | <b>Attention light</b> : Flashes if there is a printer error, such as a paper jam, that must be addressed before you can continue printing. Follow the onscreen directions. |

## "9-up" and "1-up" views

You can view up to nine photos at a time on the touch screen. When you insert a memory card or connect a photo storage device to the printer, thumbnails of up to nine photos on the card or device appear on the touchscreen. To see a photo larger, touch the center of the photo to enter 1-up view.

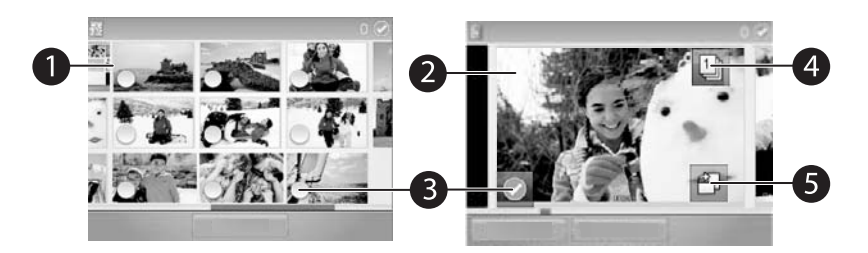

#### Figure 1-3 Photo views

- 1 **Thumbnail or "9-up" view**: In 9-up view, photos are displayed at a small size, so that up to nine photos can be viewed at a time.
- 2 **1-up view**: In 1-up view, photos are displayed one at a time, so you can see more detail. Touch the center of a thumbnail to enter 1-up view. Touch the [Back] icon on the quick touch frame to return to 9-up view.
- 3 **Selection circle**: Touch the circle in the lower left corner of a photo to select the photo for printing or another operation.
- 4 **Copies icon (1-up view only)**: After selecting the photo, touch the Copies icon to increase or decrease the number of copies of the photo that will print. Touch the up or down arrow to increase or decrease the number of copies.
- 5 **Rotate icon (1-up view only)**: Touch the icon to rotate the photo.

#### The printer status bar

The printer status bar appears on the top of most screens. The information available on it varies according to what screen you are viewing. Touch it to open the printer status dialog box which displays detailed information on the following:

- The ink level.
- How many photos are being printed and how much time remains for the print job.
- ☆ TIP: Touch anywhere on the status bar to get more detailed printer status information.

| Printer status icon | Description                                                                                      |
|---------------------|--------------------------------------------------------------------------------------------------|
|                     | <b>Ink level</b> : Indicates the amount of ink estimated to be remaining in the print cartridge. |

#### Table 1-1 Printer status bar icons

| Printer status icon | Description                                                                             |
|---------------------|-----------------------------------------------------------------------------------------|
|                     | Estimated time remaining: Indicates estimated print time remaining for the current job. |
|                     | Number of selected photos: Displays the number of selected photos.                      |

## Photo icons

The default thumbnail or 9-up view is displayed on inserting a memory card correctly in the printer memory card slot. To access 1-up view, touch the center of any image in the thumbnail or 9-up view. Icons appear on photos and video clips in thumbnail and 1-up views. Some icons show the status of a photo or video clip. Others can affect the photo or video clip when touched.

#### Table 1-2 Photo icons

| Photo icon | Description                                                                                                    |
|------------|----------------------------------------------------------------------------------------------------|
|            | <b>Print queue</b> : Appears on a photo to be printed. In 1-up view, it also shows the number of copies to be printed. The icon flashes while the photo is printing. |
|            | <b>Copies</b> : Touch in 1-up view of a selected photo to change the number of copies to be printed.                                                                 |
|            | <b>Selection box</b> : A frame appears with a check mark on a selected photo. Touch to select or deselect a photo or frame of a video.                               |
| L <u></u>  | <b>Rotate</b> : Appears only in 1-up view. Touch to rotate the photo 90 degrees clockwise for each touch of the icon.                                                |
|            | <b>Red-eye</b> : Appears only in 1-up view. Appears on a photo that has red-eye removed. The icon flashes on a photo undergoing red-eye removal.                     |
|            | Video: Appears only on a video clip. Touch to play the video clip.                                                                                                   |

# English

## How to use the printer menus

The printer menus contain many features for printing photos, changing print settings, and more.

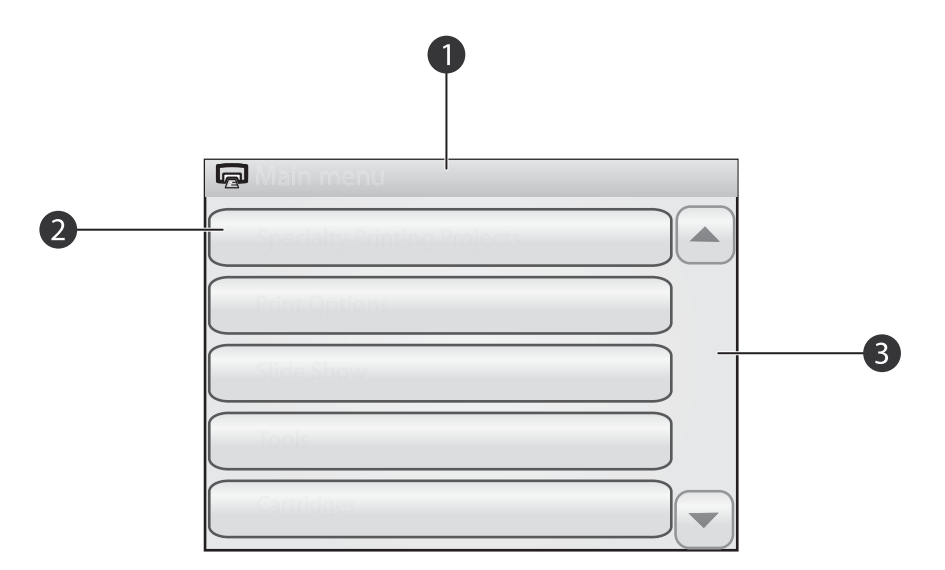

#### Figure 1-4 Printer menus

| 1 | Menu name: The name of the current menu. |
|---|------------------------------------------|
|---|------------------------------------------|

- 2 Menu option: Touch a menu option to select it.
- 3 Menu scroll arrows: Touch to scroll through menus or menu options.
- ☆ TIP: The printer menus contain many useful commands and options, but common functions, such as printing, are usually available by touching an icon on the quick touch frame.

#### To use the printer menus

- 1. Touch the icon on the quick touch frame to open the printer menus, and then touch the scroll arrows to navigate through the menus.
- 2. Touch a menu name to open the options under the menu. Menu options that are not accessible are dimmed. The selected menu option is indicated by a check mark.
- **3.** Touch an option to open it or to perform the operation it indicates.
- **4.** To exit a menu, touch the **(**) icon on the quick touch frame.

# 2 Print basics

# Load your paper

**NOTE:** Load only one type and size of paper at a time. Do not mix paper types or sizes in the input tray.

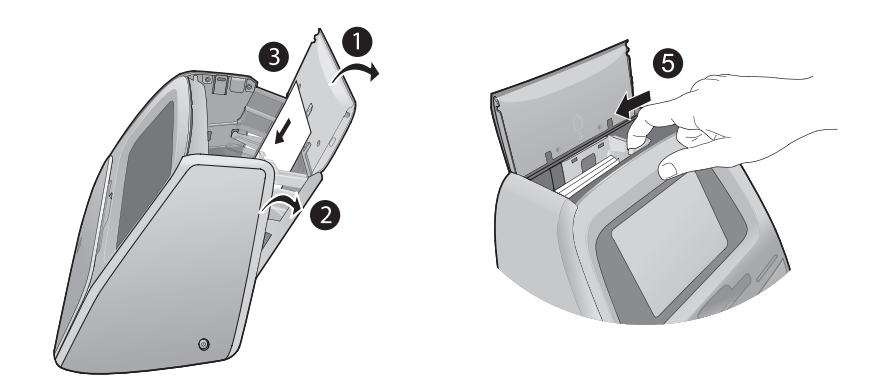

## To load paper

1. Lift the input tray lid.

**NOTE:** Loading paper without opening the input tray may cause a paper jam.

- 2. Gently push open the input tray.
- Load up to 100 sheets of HP Advanced Photo Paper in the input tray with the glossy side facing toward the front of the printer. When loading, slide the paper to the left side of the input tray and push the paper down gently until it stops.

**NOTE:** If you are using photo sticker paper, only load a single sheet at a time.

- 4. Close the input tray, leaving the input tray lid open.
- **5.** Pull the paper-width guide forward, then slide it to the left to fit close to the edge of the paper without bending the paper.
- 6. Close the input tray lid. If you are using panorama paper, leave the input tray lid open.

NOTE: Open the output tray before you print.

# Insert a memory card

After taking pictures with your digital camera, you can take the memory card out of your camera and insert it into the printer to print your photos.

Insert a memory card into the appropriate slot with the label facing up and the metal contacts going in first. Refer to the figure to select the correct slot for your memory card.

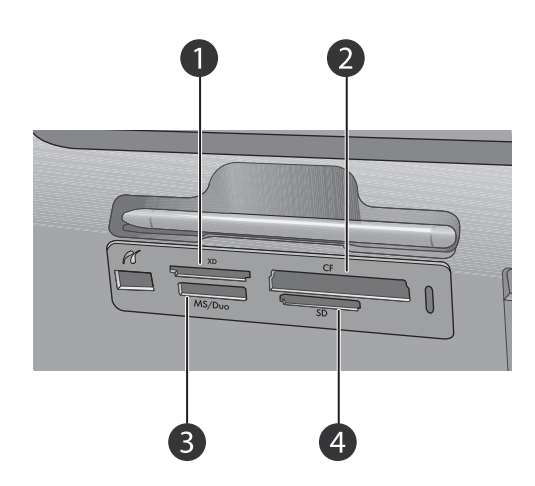

#### Figure 2-1 Memory card slots

- 1 xD-Picture Card
- 2 Compact Flash I and II (except Microdrive)
- 3 Memory Stick
- 4 Secure Digital, MultiMediaCard (MMC)

# Print from a memory card

This section describes several ways to print photos from a memory card, including one photo, multiple photos, multiple copies of the same photo, and so on.

### One touch photo prints

- Scroll through the photos on the inserted memory card by touching the ◀ and
   ▶ buttons on the quick touch frame.
- 2. Touch the photo you want to print to display it in 1-up view.
- 3. Touch the 📾 icon on the quick touch frame once for each copy you want to print.
- 4. Navigate to the next photo you want to print. You do not have to wait for the photo or photos in the print queue to finish printing.
  You can continue to browse through and print photos in 1-up view, or you can touch

You can continue to browse through and print photos in 1-up view, or you can touch and browse through your photos in thumbnail view.

#### To select, add copies, and print multiple photos

- 1. Navigate through the photos on an inserted memory card in the default thumbnail view.
- 2. Touch a photo you want to print to view it in 1-up view, and then touch the licon on the photo to select the photo.
- **3.** If you want several copies of the same photo, touch the icon on the photo, set the number of copies to be printed, and then touch **OK**.

- 4. Touch the arrow keys to browse through photos and select other photos you want to print. To return to the thumbnail view, touch **5**.
- 5. When you finish selecting photos, press the 
  i icon on the quick touch frame to print all selected photos.

## To print all photos

- NOTE: Make sure no photo is selected. If you are in 1-up view, touch to return to thumbnail view first.
- 1. Touch the icon on the quick touch frame while viewing photos in the default thumbnail view.
- 2. Touch Yes to print all photos on the inserted memory card.

# Enhance or edit your photos

You can enhance or edit your photos in various ways, as explained in the following:

☆ TIP: For more creative options, see "<u>Creative projects</u>" on page 15.

- Use Photo Fix
- Remove red-eye from your photos

## **Use Photo Fix**

Photo Fix automatically enhances your photos using HP Real Life Technologies that:

- Sharpen blurred photos.
- Improve the dark areas of a photo without affecting the light areas of a photo.
- Improve the overall brightness, color, and contrast of photos.

Photo Fix is on by default when you turn on the printer. If you want to print a photo without using the Photo Fix improvements, turn off Photo Fix.

### To turn off Photo Fix

- 1. Touch the 📴 icon on the quick touch frame.
- 2. Touch Preferences, and then touch Photo Fix.
- 3. Touch Off.

Photo Fix remains off until you turn it on again. Photo Fix is always on for Bluetooth or PictBridge printing.

## Remove red-eye from your photos

The printer provides a way to reduce red-eye that can occur in photos taken with a flash. Red-eye removal only affects the way the photo prints as the edit is not saved with the photo. Your original photo remains unchanged.

#### To remove red-eye

- 1. Touch Edit Photo when viewing a photo with red-eye in 1-up view.
- Touch Remove Red-Eye.
   The Red-eye icon flashes and then displays continuously after red-eye removal.
   A message is displayed If the printer does not detect red-eye in the photo.
- **3.** To undo red-eye removal, touch **Edit Photo** when viewing the photo with red-eye removed and then touch **Undo Red-Eye**.
- **4.** Touch **a** to print your photo.

# Print from a computer

Printing from a computer gives you more options for printing your images. Before printing from your computer, you must install the HP Photosmart software and connect a USB cable from the printer (using the USB port on the back) to your computer.

#### Install the software and connect the USB cable

| Windows users                                                                                                    | Mac users                                                                                                    |  |
|----------------------------------------------------------------------------------------------------|----------------------------------------------------------------------------------------------------|--|
| Important: Do not connect a USB cable until you are prompted.                                                                                                    | 1. Connect one end of the USB cable to the USB port on the back of the printer, and                                                                                                    |  |
| <ol> <li>Insert the HP Photosmart CD into your<br/>computer CD-ROM drive. If the Install<br/>Wizard does not appear, locate the<br/>setup.exe file on the CD-ROM drive and<br/>double-click it. Wait several minutes while<br/>the files load.</li> </ol> | <ul> <li>connect the other end to the USB port on your computer.</li> <li>Insert the HP Photosmart CD into your computer's CD-ROM drive.</li> <li>On your desktop, double-click the HP Photosmart CD icon.</li> </ul> |  |
| <ol> <li>Click Next and follow the onscreen<br/>instructions.</li> </ol>                                                                                                    | 4. Double-click the <b>HP Installer</b> icon, and follow the instructions on each installation                                                                                                    |  |
| 3. When prompted, connect one end of the USB cable to the USB port on the back of the printer, and connect the other end to the USB port on your computer.                                                                                                | <ul><li>screen to install the printer software.</li><li>5. When the Congratulations screen appears, click OK.</li></ul>                                                                                               |  |
| <ol> <li>Follow the onscreen instructions until the<br/>installation is finished and your computer<br/>restarts.</li> </ol>                                                                                                    |                                                                                                    |  |

### Transfer photos from a memory card to the computer

Follow these steps to transfer photos from a memory card to the computer.

- 1. Make sure the printer is connected to the computer.
- 2. Insert a memory card that contains photos into the correct memory card slot in the printer.
- **3.** HP Photosmart Essential opens on the computer. Follow the prompts on the computer. For more information, see the HP Photosmart Software Help.

NOTE: The USB 2.0 cable required for printing from a computer might not be included in the box with the printer, so you might need to purchase it separately.

# Protect the touch screen

Keep the touch screen free of dirt, dust, fingerprints and other foreign materials. Use a clean, nonabrasive cloth towel, and any commercially available window cleaner, to clean the surface. Apply the cleaning solution to the cloth and not directly to the screen. Fluid sprayed on the screen can leak into the printer and cause damage.

▲ WARNING! Abrasive materials can scratch the surface of your touch screen, reducing image quality and input accuracy.

**WARNING!** Do not use any chemical solvent, acidic, ammonia-based, or alkali solution. They can damage the touch screen.

# Insert or replace the print cartridge

NOTE: Ink from the cartridges is used in the printing process in a number of different ways, including in the initialization process, which prepares the device and cartridges for printing, and in printhead servicing, which keeps print nozzles clear and ink flowing smoothly. In addition, some residual ink is left in the cartridge after it is used. For more information see <a href="http://www.hp.com/go/inkusage">www.hp.com/go/inkusage</a>.

Use the HP 110 Tri-color Inkjet print cartridge to print black-and-white and color photos.

△ CAUTION: Check that you are using the correct print cartridge. Also, note that HP does not recommend modifying or refilling HP cartridges. Damage that results from modifying or refilling HP cartridges is not covered by the HP warranty.

For best print quality, HP recommends that you install all retail print cartridges before the date stamped on the print cartridge box.

### To insert or replace a print cartridge

- 1. Make sure the power is on and you have removed any packing material from the print cartridge cavity.
- 2. Load HP Advanced Photo paper in the input tray in preparation for the print cartridge alignment.
- 3. Open the print cartridge door of the printer.
- 4. Remove the bright pink tape from the cartridge.

**NOTE:** Do not touch the copper-colored contacts on the print cartridge.

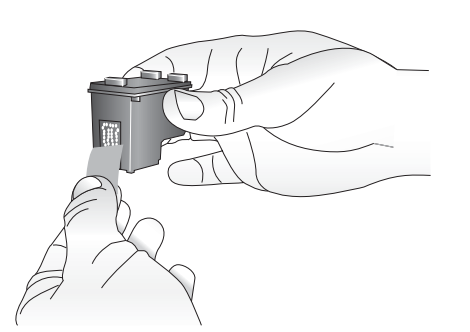

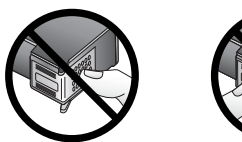

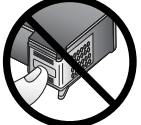

- 5. If you are replacing a cartridge, push down and pull outward on the cartridge in the cradle to remove it.
- **6.** Hold the replacement cartridge with the label on top. Slide the cartridge at a slight upward angle into the cradle so the copper-colored contacts go in first. Push the cartridge until it snaps into place.

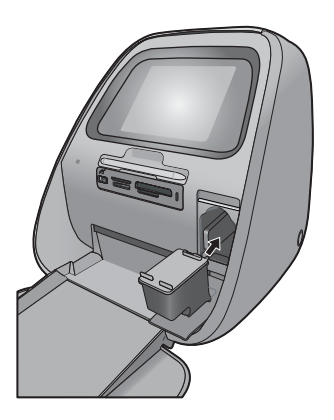

7. Close the print cartridge door.

The printer starts print cartridge alignment to ensure high print quality. You may discard the alignment page that prints.

Recycle the old cartridge. The HP Inkjet Supplies Recycling Program is available in many countries/regions and lets you recycle used print cartridges free of charge. For more information, go to <a href="https://www.hp.com/hpinfo/globalcitizenship/environment/recycle/inkjet.html">www.hp.com/hpinfo/globalcitizenship/environment/recycle</a>. For more information, go to <a href="https://www.hp.com/hpinfo/globalcitizenship/environment/recycle/inkjet.html">www.hp.com/hpinfo/globalcitizenship/environment/recycle</a>.

# 3 Creative projects

# **Get creative**

Maximize the impact of your photos by applying creative features and effects! The printer enables you to draw or write on photos, add captions or clip art, frame your photos with decorative borders, or apply special effects.

You can apply multiple creative features to the same photo and then print the modified photo. Use the stylus to draw on a photo or to enter a caption for a photo through the touch screen keyboard. The stylus is placed on the printer, taped into the storage area above the printer memory card slots. Remove the packing tape to use the stylus.

- NOTE: Get Creative actions are not saved with the photo, so your original file remains untouched.
- △ CAUTION: To prevent damage to the touch screen, never use any sharp objects or any device other than the stylus that comes with the printer or an approved replacement.

## Draw on photos

The Draw creative option lets you draw or write on the current photo with the stylus. You can change the color and line weight or switch to an eraser tool to edit drawings already on the photo.

**NOTE:** You have to select the Draw option from the Get Creative menu to be able to draw on the screen.

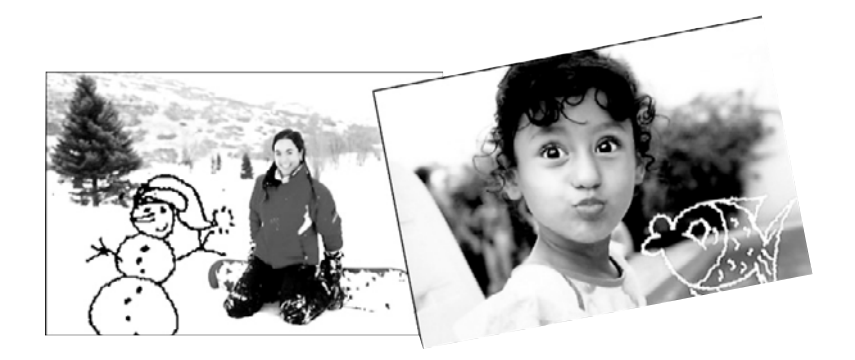

#### To use the Draw creative option

- 1. Touch Get Creative when viewing a photo in 1-up view.
  - $\frac{1}{\sqrt{2}}$  TIP: To access the 1-up view, touch the center of the photo in the thumbnail or 9-up view.
- 2. Touch the **Draw** creative option. Use the onscreen scroll bar to navigate to this option if it is not visible.
- **3.** Select a draw color and line weight by touching the appropriate button on the touch screen.
- 4. Use the stylus to draw or write on the current photo. You can touch the eraser button on the touch screen to switch to the eraser tool and then erase part of anything you have drawn.

After a drawing has been added to a photo, you can later delete it by touching the **Get Creative** button in 1-up view and then touching **Remove Drawing**.

- 5. Touch Done.
- 6. Touch 📾 to print your photo.

#### Add frames

The Frames creative option lets you add a frame to the current photo. You can select from several categories, including: Seasonal, Kids, General, and Special. Each frame has a landscape and portrait version.

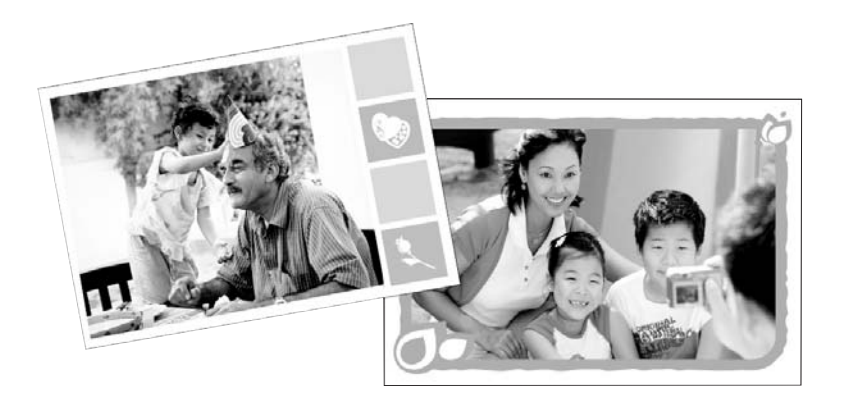

#### To use the Frames creative option

- 1. Touch Get Creative when viewing a photo in 1-up view.
- 2. Touch the **Frames** creative option. Use the onscreen arrows to navigate to this option if it is not visible.
- Touch the desired category to view the frames available in that category. Touch
   to return to the main Frames window to select a different category.
- 4. Touch the desired frame.
- 5. Adjust the photo by using the **Zoom** buttons. You can move the photo around within the frame with your finger or rotate it by touching the **Rotate** button.
- 6. When you are finished, touch Done.
- In the Add Frame To dialog box, touch This Photo or All photos, as desired. After a frame has been added to a photo, you can later delete it by touching the Get Creative button in 1-up view and then touching Remove Frame. Follow the prompts on the touch screen.
- 8. Touch 📾 to print your framed photo.

#### Use Design Gallery

The Design Gallery creative option lets you apply special effects. You can modify the effect by changing the settings available for that effect.

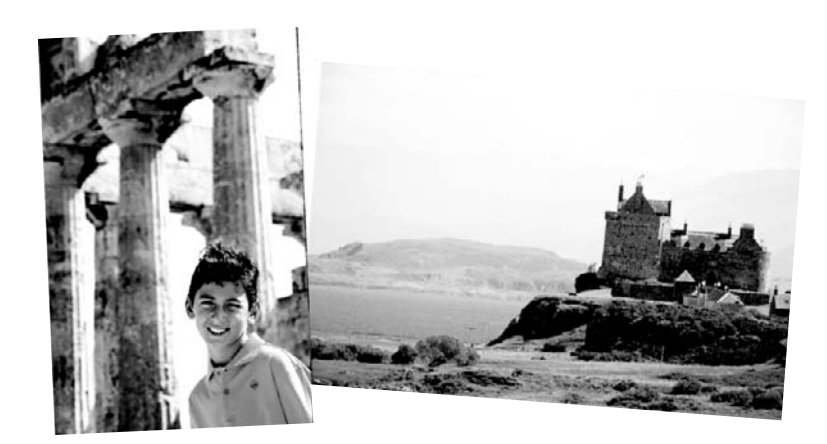

## To use the Design Gallery creative option

- 1. Touch Get Creative when viewing a photo in 1-up view.
- 2. Touch the **Design Gallery** creative option. Use the onscreen arrows to navigate to this option if it is not visible.
- **3.** Touch the desired effect and change its available variables when prompted, if you want to modify how the effect looks on the current photo.

**NOTE:** Only some effects have variables that you can adjust.

- 4. When you are finished, touch Done.
- 5. When prompted, touch This Photo or All photos, to apply the effect, as desired. After a Design Galley effect has been applied to a photo, the next time you use the Design Galley creative option with that photo, you will be prompted whether you want to add more effects to the photo or remove the last effect applied to the photo.
- 6. Touch 📾 to print your photo.

### Add captions

The Caption creative option lets you add text (24 characters maximum) to the current photo by using the touch screen keyboard. You can select from five fonts and six colors for the text. The keyboard is in the language set you chose for the printer display, so long as the language uses roman characters. For non-roman languages, the English keyboard is displayed.

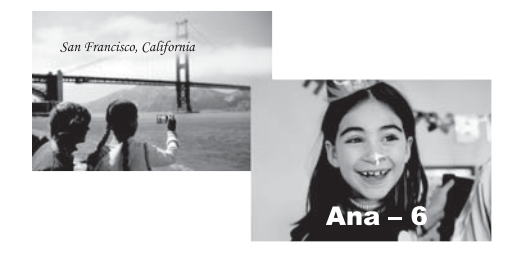

## To use the Caption creative option

- 1. Touch Get Creative when viewing a photo in 1-up view.
- 2. Touch the **Caption** creative option. Use the onscreen arrows to navigate to this option if it is not visible.
- Type on the onscreen keyboard. You can switch among four keyboard layouts Uppercase, lowercase, numbers, and accents — by touching the appropriate key on the keyboard: Caps, 123+, or àêö. Use the stylus to make typing easier.
- 4. Touch Done and chose a font and color when prompted. You can touch and drag the caption to the location you want on the photo. After a caption has been added to a photo, the next time you select the photo and access the Get Creative menu, you can click Remove Caption to delete the caption from the photo.
- **5.** Touch **a** to print your photo.

#### Add clip art

The Clip Art creative option lets you add clip art to the current photo. You can select from several categories, including: Seasonal, Kids, General, and Special.

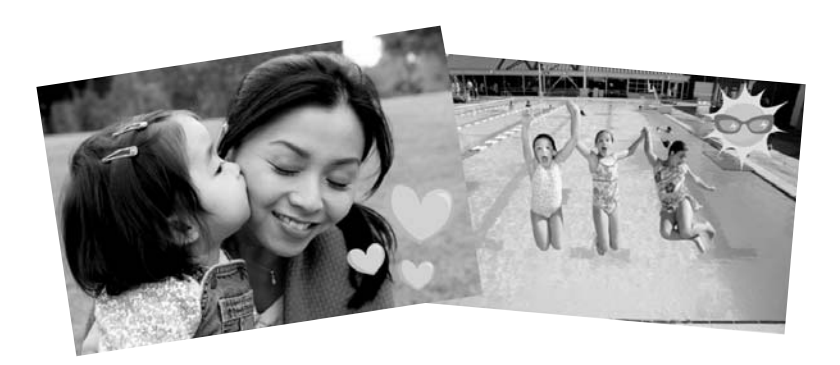

#### To use the Clip Art creative option

- 1. Touch Get Creative when viewing a photo in 1-up view.
- 2. Touch the Clip Art creative option. Use the onscreen arrows to navigate to this option if it is not visible.
- Touch the desired category to view the clip art available in that category. Touch
   to return to the main Clip Art window to select a different category.
- 4. Touch the desired clip art.
- 5. Adjust the clip art using the appropriate onscreen buttons to make it larger or smaller or to rotate it. Move it around on the photo by dragging it with your finger or the stylus.
- 6. When you are finished, touch **Done**. After clip art has been added to a photo, the next time you use the Clip Art creative option with that photo, you will be prompted whether you want to add more clip art to the photo or remove clip art currently on the photo.
- **7.** Touch **a** to print your photo.

## Create albums

The Albums creative option lets you add photos to photo album books and print the albums. You can select from several categories, including: Seasonal, Kids, General, and Special.

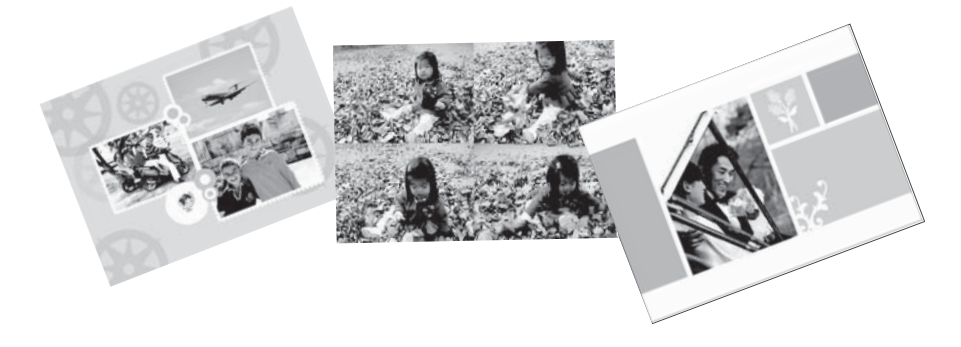

#### To use the Albums creative option

- 1. Touch Get Creative when viewing a photo in 1-up view.
- 2. Touch the **Albums** creative option. Use the onscreen arrows to navigate to this option if it is not visible.
  - **NOTE:** If you want to zoom or rotate a photo, do it before you enter album mode. You cannot manipulate a photo when you are viewing it in an album.
- Touch the desired category to view the albums available in that category. Touch
   to return to the main Album window to select a different category.
- 4. Touch the desired album.
- 5. Follow the prompt to use selected photos (if any) or to select photos.
- 6. Touch **Done** when you are ready to preview the album.
- In the Album Pages window the recommended number of pages that will create the best looking album is displayed. Change the number of pages if desired, and then touch OK.

The album opens with the selected photos placed on pages. The first selected photo appears on the album cover page. Use the onscreen arrows to move among the pages of the album.

- Touch the Shuffle button to move photos among the template positions on the current page. Touch Shuffle repeatedly, if necessary, until the photos are in the desired positions.
  - NOTE: If the template has both portrait and landscape positions, note that photos will rotate only into positions with the same orientation as themselves.
- 9. Touch 📾 to print the album.
- **NOTE:** Deleting a photo used in an album also deletes the album.

## Specialty printing projects

You can also use your HP Photosmart for the following kinds of special print projects:

- Panoramic photos: Use special panorama-sized photo paper for your wide-angle, panoramic landscape prints.
- Photo stickers: Create photo stickers using 16-up photo sticker paper.
- Passport photos: Print your own passport photo.
- CD/DVD labels: Personalize your music and movie discs with custom CD and DVD labels.

## **To access Specialty Printing Projects**

- 1. Touch the icon on the quick touch frame.
- 2. Touch the Specialty Printing Projects menu option.

# 4 Troubleshooting and support

Before contacting HP support, read this section for troubleshooting tips or go to the online support services at <u>www.hp.com/support</u>.

# Printing and hardware issues

- <u>The printout did not appear</u>
- Print quality is poor
- I lost my stylus

### The printout did not appear

Cause: The paper jammed while printing.

Solution: Try the following steps to clear the paper jam:

- If the paper came part way through the front of the printer, gently pull the paper towards you to remove it.
- If the paper did not come part way through the front of the printer, try removing it from the back of the printer:
  - Open the input tray lid and gently pull down on the input tray until it pops open to a fully horizontal position.
  - Remove all remaining sheets of paper from the input tray. Then, gently pull the jammed paper to remove it from the back of the printer.
  - Lift the input tray up until it snaps back into paper-loading position. Re-load paper for printing.
- If you cannot grasp the edge of the jammed paper to remove it, try the following:
  - Turn off the printer.
  - Turn on the printer. The printer checks for paper in the paper path and will automatically eject the jammed paper.
- Press **OK** to continue.

## Print quality is poor

#### Cause:

- You may have magnified the photo too much.
- The print cartridge may be running out of ink.
- You may not be using the best paper type for the output.
- You may be printing on the wrong side of the paper.
- You may have selected a low-resolution setting on the digital camera.
- You may need to clean the print cartridge.

### Solution:

- Reduce the magnification.
- Check the ink levels of the print cartridge from the **Estimated Ink Level** tab of the Toolbox.
- Print a test page and replace the print cartridge if necessary. For more information, see "Insert or replace the print cartridge" on page 14.
- Make sure you are using a paper type intended for the printer. Use HP Advanced Photo Paper for best results when printing photos.
- Choose paper that is specifically designed for the output rather than plain paper.
- Make sure the paper is loaded with the side to be printed facing towards the front of the printer.
- Reduce the size of the image and try printing again. For better results in the future, set the digital camera to a higher photo resolution.
- From the **Cartridge** menu option in the printer menu, select **Clean Cartridge** to clean the print cartridge.

### I lost my stylus

**Solution:** If the printer is still under warranty, call HP support for a replacement stylus, or purchase a stylus approved for use on a touch screen from an electronics store. To prevent damage to the touch screen, never use any sharp object on the touch screen.

# Find more information

Your new HP Photosmart A820 series printer comes with the following documentation:

- **Setup Guide**: The setup instructions explain how to set up the printer, install the HP Photosmart software, and print a photo. Read this document first.
- **Basics Guide**: This is the book you are reading. It describes the features of the printer, explains how to use the printer without connecting it to a computer, and contains troubleshooting tips and support information.
- **Online Help**: The online Help provides comprehensive information on how to use the printer with and without a computer and contains software troubleshooting information.

After you have installed the HP Photosmart software on your computer, you can view the online Help on your computer:

- Windows PC: From the Start menu, select Programs (in Windows XP, select All Programs) > HP > HP Photosmart A820 series > Photosmart Help.
- Mac: Select Help > Mac Help in the Finder, then select Library > HP Product Help.

# **HP** support

#### If you still have a problem, follow these steps:

- 1. Check the documentation that came with the HP Photosmart.
- 2. Visit the HP online support Web site at <u>www.hp.com/support</u>. HP online support is available to all HP customers. It is the fastest source for up-to-date device information and expert assistance and includes the following features:
  - · Fast access to qualified online support specialists
  - Software and driver updates for the HP Photosmart
  - · Valuable HP Photosmart and troubleshooting information for common problems
  - Proactive device updates, support alerts, and HP newsgrams that are available when you register the HP Photosmart
- 3. For Europe only: Contact your local point of purchase. If the printer has a hardware failure, you will be asked to bring the printer to where you purchased it. Service is free during the printer limited warranty period. After the warranty period, you will be quoted a service charge.
- **4.** Call HP support. Support options and availability vary by device, country/region, and language.

# **Regulatory model identification number SDGOA-0703**

For regulatory identification purposes, the product is assigned a Regulatory Model Number. The Regulatory Model Number for the product is SDGOA-0703. This regulatory number should not be confused with the marketing name (HP Photosmart A820 series) or product number (Q8546A).

NOTE: For a list of support phone numbers, see the phone number list on the inside of the back cover.

# **HP Warranty**

| HP product              | Duration of limited warranty                                                                                                    |
|-------------------------|----------------------------------------------------------------------------------------------------|
| Software Media          | 90 days                                                                                                    |
| Printer                 | 1 year                                                                                                    |
| Print or Ink cartridges | Until the HP ink is depleted or the "end of warranty" date printed<br>on the cartridge has been reached, whichever occurs first. This<br>warranty does not cover HP ink products that have been refilled,<br>remanufactured, refurbished, misused, or tampered with. |
| Accessories             | 1 year unless otherwise stated                                                                                                    |

A. Extent of limited warranty

- Hewlett-Packard (HP) warrants to the end-user customer that the HP products specified above will be free from defects in materials and workmanship for the duration specified above, which duration begins on the date of purchase by the customer.
- S For software products, HP's limited warranty applies only to a failure to execute programming instructions. HP does not warrant that the operation of any product will be interrupted or error free.
   HP's limited warranty covers only those defects that arise as a result of normal use of the product, and does not cover any other problems, including those that arise as a result of.
- - a. Improper maintenance or modification;
    b. Software, media, parts, or supplies not provided or supported by HP;
- b. Solwate, metua, parks, or subplies not provided or supported by HP;
  c. Operation outside the product's specifications;
  d. Unauthorized modification or misuse.
  4. For HP printer products, the use of a non-HP cartridge or a refilled cartridge does not affect either the warranty to the customer or any HP support contract with the customer. However, if printer failure or damage is attributable to the use of a non-HP or refilled cartridge or an explicit diverse in the interview of the printer for the particular failure or damage.
  FUP or end to cartridge or an explicit diverse of damage.
- If HP receives, during the applicable warranty period, notice of a defect in any product which is covered by HP's warranty, HP shall either repair or replace the product, at HP's option.
- warranty, nr share enter repart on replace the product, at nr s option. 6. If HP is unable to repair or replace, as applicable, a defective product which is covered by HP's warranty, HP shall, within a reasonable time after being notified of the defect, refund the purchase price for the product. 7. IP shall have no obligation to repair, replace, or refund until the customer returns the defective product to HP. 8. Any replacement product may be either new or like-new, provided that it has functionality at least equal to that of the
- product being replaced. HP products may contain remanufactured parts, components, or materials equivalent to new in performance HP's Limited Warranty Statement is valid in any country where the covered HP product is distributed by HP. Contracts for additional warranty services, such as on-site service, may be available from any authorized HP service facility in
- countries where the product is distributed by HP or by an authorized importer. B. Limitations of warranty

TO THE EXTENT ALLOWED BY LOCAL LAW. NEITHER HP NOR ITS THIRD PARTY SUPPLIERS MAKES ANY OTHER WARRANT OR CONDITION OF ANY KIND, WHETHER EXPRESS OR IMPLIED WARRANTIES OR CONDITIONS OF MERCHANTABILITY, SATISFACTORY QUALITY, AND FITNESS FOR A PARTICULAR PURPOS

- C. Limitations of liability
  1. To the extent allowed by local law, the remedies provided in this Warranty Statement are the customer's sole and exclusive remedies
  - 2. TO THE EXTENT ALLOWED BY LOCAL LAW, EXCEPT FOR THE OBLIGATIONS SPECIFICALLY SET FORTH IN THIS WARRANTY STATEMENT, IN NO EVENT SHALL HP OR ITS THED ARTY SUPPLIERS BE LIABLE FOR DIRECT, INDIRECT, SPECIAL, INCIDENTAL, OR CONSEQUENTIAL DAMAGES, WHETHER BASED ON CONTRACT, TORT, OR ANY OTHER LEGAL THEORY AND WHETHER ADVISED OF THE POSSIBILITY OF SUCH DAMAGES.
- D. Local law
  - 1. This Warranty Statement gives the customer specific legal rights. The customer may also have other rights which vary from state to state in the United States, from province to province in Canada, and from country to country elsewhere in the world.
  - To the extent that this Warranty Statement is inconsistent with local law, this Warranty Statement shall be deemed modified to be consistent with such local law. Under such local law, certain disclaimers and limitations of this Warranty Statement may not apply to the customer. For example, some states in the United States, as well as some governments outside the United States (including provinces in Canada), may:
    - a. Preclude the disclaimers and limitations in this Warranty Statement from limiting the statutory rights of a consumer (e.g., the United Kingdon
  - e.g., the United Anigouth,
     Otherwise restrict the ability of a manufacturer to enforce such disclaimers or limitations; or
     Grant the customer additional warranty rights, specify the duration of implied warranties which the manufacturer cannot disclaim, or allow limitations on the duration of implied warranties.
     THE TERMS IN THIS WARRANTY STATEMENT, EXCEPT TO THE EXTENT LAWFULLY PERMITTED, DO NOT EXCLUDE, RESTRICT, OR MODIFY, AND ARE IN ADDITION TO, THE MANDATORY STATUTORY RIGHTS APPLICABLE TO THE SALE OF THE HP PRODUCTS TO SUCH CUSTOMERS.

#### HP Limited Warranty

#### Dear Customer

You will find below the name and address of the HP entity responsible for the performance of the HP Limited Warranty in your country.

You may have additional statutory rights against the seller based on your purchase agreement. Those rights are not in any way affected by this HP Limited Warranty.

Ireland: Hewlett-Packard Ireland Ltd. 30 Herbert Street IRL-Dublin 2

United Kingdom: Hewlett-Packard Ltd. Cain Road, Bracknell, GB-Berks RG12 1HN

# Printer specifications

For a complete list of specifications, see the online Help. For help on accessing the online Help, see "Find more information" on page 22.

| Category Specifications          |                                                                                                    |  |
|----------------------------------|----------------------------------------------------------------------------------------------------|--|
| Operating system<br>requirements | Windows: Microsoft <sup>®</sup> Windows XP, XP Professional, x64 Edition, or Vista                                           |  |
|                                  | <b>Mac</b> : Mac <sup>®</sup> X v10.3.9, v10.4                                                                               |  |
| Environmental specifications     | Maximum during operation: 5–40° C (41–104° F) @ 5–90% RH<br>Recommended during operation: 15–30° C (59–86° F) @ 20–80%<br>RH |  |
| Supported media types and sizes  | Recommended media for best photo quality: HP Advanced Photo paper                                                            |  |
|                                  | Photo paper 13 x 18 cm (5 x 7 inches)                                                                                        |  |
|                                  | Photo paper 10 x 15 cm (4 x 6 inches)                                                                                        |  |
|                                  | Photo paper with tab 10 x 15 cm with 1.25 cm tab (4 x 6 inches with 0.5 inch tab)                                            |  |
|                                  | HP Premium Photo Cards 10 x 20 cm (4 x 8 inches)                                                                             |  |
|                                  | Photo sticker paper 10 x 15 cm (4 x 6 inches), 16 rectangular or oval stickers per page                                      |  |
|                                  | Panorama photo paper 10 x 30 cm (4 x 12 inches)                                                                              |  |
|                                  | Index cards 10 x 15 cm (4 x 6 inches) and 9 x 13 cm (3.5 x 5 inches)                                                         |  |
|                                  | Hagaki cards 100 x 148 mm (3.9 x 5.8 inches)                                                                                 |  |
|                                  | A6 cards 105 x 148 mm (4.1 x 5.8 inches)                                                                                     |  |
|                                  | L-size cards 90 x 127 mm (3.5 x 5 inches)                                                                                    |  |
|                                  | L-size cards with tab 90 x 127 mm with 12.5 mm tab $(3.5 \times 5 \text{ inches with } 0.5 \text{ inch tab})$                |  |
|                                  | 2L-size cards 127 x 178 mm (5 x 7 inches)                                                                                    |  |
| Paper tray capacity              | Input tray: 100 sheets, maximum thickness 305 µm (12 mil) per sheet                                                          |  |
|                                  | When loading photo sticker paper, only load a single sheet at a time                                                         |  |
|                                  | Output tray: 100 sheets                                                                                                    |  |
| Power requirements               | North America                                                                                                    |  |
| and power<br>consumption         | Power requirements: HP Part # 0957-2121 power adapter; input voltage: 120 VAC; input frequency: 60 Hz                        |  |
|                                  | Power consumption: 16 W typical while printing (24 W peak); 6.7 W typical when idle; 4.3 W typical when off                  |  |
|                                  | Rest of world                                                                                                    |  |
|                                  | Power requirements: HP Part #0957-2120 power adapter; input voltage: 100-240 VAC; input frequency: 50/60 Hz                  |  |
|                                  | Power consumption: 16.5 W typical while printing (24.2 W peak); 7.7 W typical when idle; 5.1 W typical when off              |  |

# HP Photosmart A820 series

Вводное руководство HP Photosmart A820 series

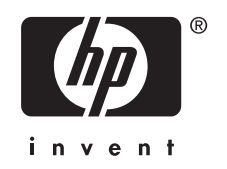

# Содержание

## 1 Начало работы

| Описание устройства HP Photosmart                 | 3 |
|---------------------------------------------------|---|
| Использование сенсорного экрана                   | 4 |
| Область быстрого доступа                          | 4 |
| Режимы просмотра по 9 и по 1 фотографии на экране | 5 |
| Строка состояния принтера                         | 6 |
| Значки фото                                       | 7 |
| Использование меню принтера                       | 8 |

## 2 Введение

| Загрузка бумаги                                  | 9  |
|--------------------------------------------------|----|
| Установка карты памяти                           | 10 |
| Печать с карты памяти                            | 10 |
| Повышение качества или редактирование фотографий | 11 |
| Использование функции коррекции фотографий       |    |
| Устранение эффекта красных глаз                  |    |
| Печать с компьютера                              | 12 |
| Установка ПО и подключение кабеля USB            | 13 |
| Передача фотографий с карты памяти на компьютер  |    |
| Защита сенсорного экрана                         |    |
| Установка или замена картриджа                   | 14 |
|                                                  |    |

## 3 Творческие проекты

| Творческие возможности           | 15 |
|----------------------------------|----|
| Рисование на фотографиях         | 16 |
| Добавление рамок                 | 17 |
| Использование галереи дизайна    | 17 |
| Добавление подписей              |    |
| Добавление графических элементов | 19 |
| Создание альбомов                | 20 |
| Специальные проекты для печати   | 21 |

### 4 Устранение неполадок и поддержка

| Проблемы при печати и неполадки с оборудованием       | 22 |
|-------------------------------------------------------|----|
| Поиск дополнительной информации                       | 23 |
| Поддержка НР                                          | 24 |
| Нормативный идентификационный номер модели SDGOA-0703 | 25 |
| Гарантия НР                                           | 25 |
| Технические характеристики принтера                   |    |
|                                                       |    |

# 1 Начало работы

Благодарим за приобретение HP Photosmart! Прочтите данное руководство для получения основных сведений о печати красивых фотографий с помощью принтера HP Photosmart A820 series. Этот раздел содержит краткую информацию о принтере HP Photosmart A820 series.

Примечание. Сначала ознакомьтесь с информацией в Руководстве по установке для настройки принтера HP Photosmart A820 series.

# Описание устройства HP Photosmart

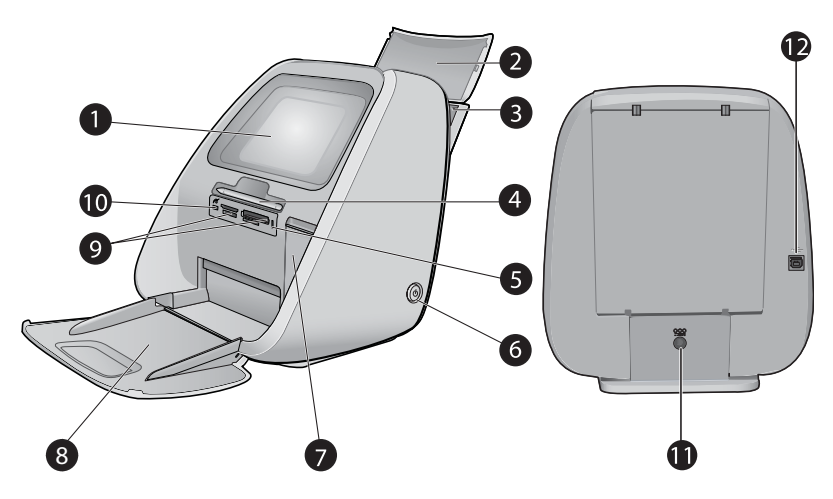

#### Рис. 1-1 Вид спереди и сзади

| 1 | Сенсорный экран. Просмотр фотографий и меню. Коснитесь экрана, чтобы выбрать, изменить и напечатать фотографии, а также для выбора элементов меню.                                                                                                    |
|---|----------------------------------------------------------------------------------------------------|
| 2 | Крышка входного лотка (открыта). Откройте, чтобы получить доступ к входному лотку. Закройте для надежного хранения бумаги. Если загружена бумага для печати панорам, оставьте крышку открытой.                                                                                         |
| 3 | Входной лоток. В этот лоток можно загрузить до 100 листов. Перед загрузкой бумаги слегка потяните лоток и откройте его. Прежде чем выполнить печать, закройте лоток.                                                                                                    |
| 4 | <b>Перо</b> . Предназначено для рисования на сенсорном экране или ввода подписей к фотографиям с помощью клавиатуры на сенсорном экране. Можно также использовать вместо пальца для выбора элементов меню и фотографий. Перед первым использованием удалите ленту, удерживающую перо.  |
| 5 | Индикатор карты памяти/PictBridge. Индикатор мигает, если принтер выполняет<br>считывание данных с карты памяти или подключается к устройству PictBridge.<br>Индикатор светится, если принтер завершил считывание данных с карты памяти или<br>устройства PictBridge и готов к печати. |

(продолж.)

| •••• |                                                                                                    |
|------|----------------------------------------------------------------------------------------------------|
| 6    | Кнопка и индикатор включения. Нажмите для включения или выключения принтера.<br>При включении и выключении принтера индикатор мигает. Если принтер готов к печати,<br>индикатор светится.     |
| 7    | Крышка картриджа (закрыта). Откройте эту крышку для установки или извлечения картриджа.                                                                                                    |
| 8    | Выходной лоток (открыт). Предназначен для размещения напечатанных фотографий.                                                                                                    |
| 9    | Гнезда для карт памяти. Предназначены для установки карт памяти.                                                                                                    |
| 10   | Порт камеры. Предназначен для подключения PictBridge-совместимой цифровой камеры, адаптера принтера с беспроводным интерфейсом HP Bluetooth (опция), устройства iPod или флэш-накопителя USB. |
| 11   | Разъем для кабеля питания. Используется для подключения кабеля питания.                                                                                                    |
| 12   | Порт USB. Предназначен для подключения принтера к компьютеру с помощью кабеля USB.                                                                                                    |
|      |                                                                                                    |

# Использование сенсорного экрана

Большинство операций на сенсорном экране можно выполнять пальцами. Это такие операции, как перемещение по фотографиям, печать, выбор элементов в меню принтера или прикосновение к экранным значкам.

## Область быстрого доступа

Область быстрого доступа расположена вокруг области просмотра фотографий на сенсорном экране. Она обеспечивает быстрый доступ к основным функциям, например, к функции печати.

Примечание. Для отображения значков в области быстрого доступа принтер должен быть включен. В некоторых режимах и при выполнении определенных действий один или несколько значков в области быстрого доступа могут быть недоступны и не будут отображаться.

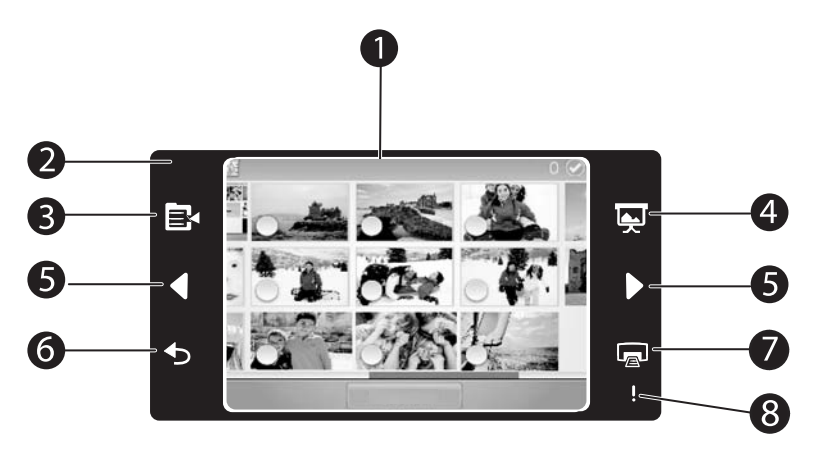

#### Рис. 1-2 Сенсорный экран и область быстрого доступа

| 1 | Сенсорный экран. Просмотр фотографий и параметров принтера. Обеспечивает<br>управление принтером путем нажатия на экран пальцем или пером.                                                         |
|---|----------------------------------------------------------------------------------------------------|
| 2 | Область быстрого доступа. В этой области отображаются кнопки и индикаторы принтера.                                                                                                    |
| 3 | Меню принтера. Коснитесь для доступа в меню принтера.                                                                                                    |
| 4 | Показ слайдов. Коснитесь, чтобы начать показ слайдов выбранных фотографий.                                                                                                    |
| 5 | Стрелки. Коснитесь для перемещения по фотографиям или в меню творческих возможностей.                                                                                                    |
| 6 | Назад. Коснитесь, чтобы вернуться к предыдущему меню или экрану.                                                                                                    |
| 7 | Печать. Коснитесь, чтобы напечатать текущую фотографию или выбранные фотографии.                                                                                                    |
| 8 | <b>Индикатор Внимание</b> . Мигает при возникновении ошибки принтера, которая должна быть устранена перед продолжением печати (например, в случае замятия бумаги). Следуйте инструкциям на экране. |

## Режимы просмотра по 9 и по 1 фотографии на экране

На сенсорном экране можно одновременно просматривать до 9 фотографий. При установке карты памяти или подключении к принтеру устройства, на котором хранятся фотографии, на сенсорном экране отображается до 9-ти миниатюр фотографий, находящихся на карте или устройстве. Для увеличения фотографии коснитесь центральной области фотографии. После этого на сенсорном экране будет отображаться 1 фотография.

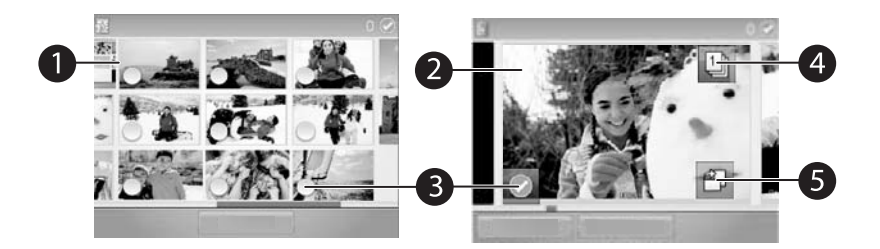

#### Рис. 1-3 Режимы просмотра фотографий

| 1 | Режим просмотра миниатюр (9 фотографий на экране). В режиме просмотра по 9 фотографий отображаются фотографии малого размера. Таким образом можно просматривать одновременно до девяти фотографий.                                                                                                    |
|---|----------------------------------------------------------------------------------------------------|
| 2 | Режим просмотра по 1-й фотографии. В режиме просмотра по 1-й фотографии на<br>экране отображается только одна фотография, благодаря чему можно лучше<br>рассмотреть каждую фотографию. Для перехода в этот режим коснитесь центральной<br>области миниатюры. Коснитесь значка [Назад] в области быстрого доступа, чтобы<br>вернуться в режим просмотра по 9 фотографий. |
| 3 | Круг выбора. Коснитесь круга в нижнем левом углу фотографии, чтобы выбрать фотографию для печати или выполнения другого действия.                                                                                                    |
| 4 | Значок Копии (только в режиме просмотра по 1-й фотографии). После выбора<br>фотографии коснитесь значка Копии, чтобы увеличить или уменьшить количество<br>копий, которые будут напечатаны. Используйте кнопки со стрелками вверх или вниз для<br>увеличения или уменьшения количества копий.                                                                           |
| 5 | Значок Поворот (только в режиме просмотра по 1-й фотографии). Коснитесь этого значка, чтобы повернуть фотографию.                                                                                                    |

### Строка состояния принтера

Кроме того, строка состояния принтера отображается в верхней части большинства экранов. Информация в строке изменяется в зависимости от того, какой экран просматривается в данный момент. Коснитесь строки, чтобы открыть диалоговое окно состояния принтера, в котором отображается следующая подробная информация:

- Уровень чернил.
- Количество печатаемых фотографий и оставшееся время до завершения задания на печать.
- ☆ Совет Коснитесь строки состояния в любом месте, чтобы получить более подробные сведения о состоянии принтера.

| Табл. 1-1 З | начки стро | ки состояния | принтера |
|-------------|------------|--------------|----------|
|-------------|------------|--------------|----------|

| Значок состояния принтера | Описание                                                                                                    |
|---------------------------|----------------------------------------------------------------------------------------------------|
|                           | Уровень чернил. Отображает приблизительный уровень чернил, оставшихся в картридже.                                               |
|                           | Приблизительное время до завершения процесса.<br>Отображает приблизительное время, оставшееся до<br>завершения текущего задания. |
|                           | Количество выбранных фотографий. Отображает количество выбранных фотографий.                                                     |

## Значки фото

По умолчанию после правильной установки карты памяти в гнездо принтера включается режим миниатюр (просмотр по 9 фотографий). Для перехода в режим просмотра по 1-й фотографии коснитесь центральной области любого изображения в режиме просмотра миниатюр (в режиме просмотра по 9 фотографий). Значки отображаются на фотографиях и видеоклипах в режиме просмотра миниатюр и в режиме просмотра по одной. Некоторые значки отображают состояние фотографии или видеоклипа. Другие позволяют выполнять различные действия с фотографией или видеоклипом при прикосновении.

| Значок фото | Описание                                                                                                    |
|-------------|----------------------------------------------------------------------------------------------------|
|             | Очередь на печать. Отображается на фотографии, которая будет<br>напечатана. В режиме просмотра по 1-й фотографии этот значок также<br>показывает количество копий для печати. Значок мигает во время печати<br>фотографии. |
|             | Копии. В режиме просмотра по 1-й фотографии коснитесь выбранной фотографии, чтобы изменить количество копий для печати.                                                                                                    |
|             | Поле выбора. Отображается в виде рамки с галочкой на выбранной фотографии. Коснитесь, чтобы выбрать или отменить выбор фотографии или кадра видео.                                                                         |
| à           | Поворот. Отображается только в режиме просмотра по 1-й фотографии.<br>Коснитесь, чтобы повернуть фотографию на 90 градусов по часовой<br>стрелке при каждом касании значка.                                                |

#### Табл. 1-2 Значки фото

| Значок фото | Описание                                                                                                    |
|-------------|----------------------------------------------------------------------------------------------------|
| ١           | Устранение эффекта красных глаз. Отображается только в режиме<br>просмотра по 1-й фотографии. Отображается на фотографии, для которой<br>выполнено устранение эффекта красных глаз. Значок мигает на<br>фотографии, для которой выполняется устранение эффекта красных глаз. |
|             | Видео. Отображается только на видеоклипе. Коснитесь, чтобы воспроизвести видеоклип.                                                                                                    |

#### Использование меню принтера

Меню принтера содержит функции для печати фотографий, изменения параметров печати и многое другое.

|   | •             |   |
|---|---------------|---|
|   | P Main menu   |   |
| 2 |               |   |
|   | Print Options | 9 |
|   | Slide Show    | 3 |
|   |               |   |
|   |               |   |

#### Рис. 1-4 Меню принтера

| 1 | Название меню. Название текущего меню.                                                 |
|---|----------------------------------------------------------------------------------------|
| 2 | Пункт меню. Коснитесь параметра, чтобы выбрать его.                                    |
| 3 | Стрелки для перемещения по меню. Коснитесь для перемещения по меню или его параметрам. |

Совет В меню содержится множество полезных команд и функций, но обычные функции (например, печать) можно выполнить одним касанием значка в области быстрого доступа.

#### Использование меню принтера

- 1. Коснитесь значка 🗈 в области быстрого доступа, чтобы открыть меню принтера, а затем нажимайте стрелки прокрутки для перемещения по меню.
- Коснитесь названия меню, чтобы открыть его параметры. Недоступные пункты меню отображаются серым цветом. Выбранный параметр меню помечен галочкой.
- **3.** Коснитесь параметра, чтобы открыть его или выполнить соответствующую операцию.
- 4. Чтобы выйти из меню, коснитесь значка 🕤 в области быстрого доступа.

# 2 Введение

# Загрузка бумаги

Примечание. Загружайте бумагу только одного типа и размера. Не загружайте во входной лоток бумагу разных типов или размеров.

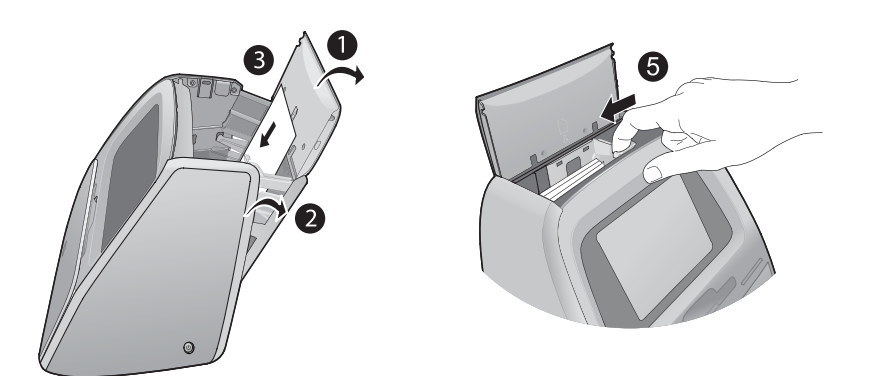

#### Загрузка бумаги

- 1. Поднимите крышку входного лотка.
  - Примечание. Загрузка бумаги при закрытом входном лотке может привести к замятию бумаги.
- 2. Аккуратно потяните входной лоток, чтобы открыть его.
- Загрузите во входной лоток не более 100 листов улучшенной фотобумаги НР глянцевой стороной к передней стороне принтера. При загрузке бумаги аккуратно сдвиньте ее вдоль левого края входного лотка вниз до упора.
  - Примечание. Фотобумагу для печати наклеек необходимо загружать по одному листу.

- 4. Закройте входной лоток, но не закрывайте его крышку.
- **5.** Потяните направляющую ширины бумаги вперед и сдвиньте ее влево вплотную к краю бумаги, не сгибая ее.
- **6.** Закройте крышку входного лотка. Если используется бумага для печати панорамы, оставьте крышку входного лотка открытой.
  - 🖹 Примечание. Откройте выходной лоток перед печатью.

# Установка карты памяти

После съемки фотографий можно извлечь из цифровой камеры карту памяти и вставить ее в принтер для печати фотографий.

Вставляйте карту памяти в соответствующее гнездо этикеткой вверх и стороной с металлическими контактами вперед. С помощью изображения найдите подходящее гнездо для данной карты памяти.

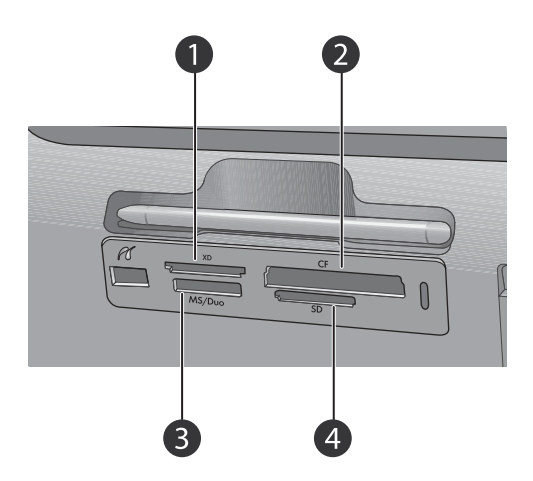

Рис. 2-1 Гнезда для карт памяти

- 1 Карта xD-Picture
- 2 Compact Flash I и II (кроме Microdrive)
- 3 Memory Stick
- 4 Secure Digital, MultiMediaCard (MMC)

# Печать с карты памяти

Этот раздел содержит описание различных способов печати фотографий с карты памяти, в том числе печать одной фотографии, нескольких фотографий, нескольких копий одной фотографии и т.д.

#### Печать фотографии одним касанием

- 1. Перемещайтесь по фотографиям на установленной карте памяти с помощью кнопок ◀ и ► на экране в области быстрого доступа.
- **2.** Коснитесь фотографии, которую необходимо напечатать, чтобы открыть ее в режиме просмотра по одной.
- **3.** Коснитесь один раз значка 📾 в области быстрого доступа для каждой копии, которую необходимо напечатать.
- 4. Перейдите к следующей фотографии, которую необходимо напечатать. Нет необходимости ждать завершения печати фотографий в очереди печати. Можно продолжать просматривать и печатать фотографии в режиме просмотра по одной. Также можно коснуться кнопки и просматривать фотографии в режиме миниатюр.

#### Выбор, добавление копий и печать нескольких фотографий

- 1. Просмотрите фотографии на установленной карте памяти в режиме миниатюр.
- Коснитесь фотографии, которую необходимо напечатать, чтобы открыть ее в режиме просмотра по одной, а затем коснитесь значка на фотографии, чтобы выбрать ее.
- Если необходимо напечатать несколько копий одной фотографии, коснитесь значка на фотографии, укажите количество копий для печати и коснитесь ОК.
- **4.** Касайтесь кнопок со стрелками, чтобы просмотреть фотографии и выбрать другие фотографии, которые необходимо напечатать. Чтобы вернуться к просмотру в режиме миниатюр, коснитесь **5**.
- 5. После завершения выбора фотографий нажмите значок 📾 в области быстрого доступа, чтобы напечатать все выбранные фотографии.

#### Печать всех фотографий

- Примечание. Убедитесь, что фотография выбрана. Если активен режим просмотра по одной, сначала коснитесь , чтобы вернуться к просмотру в режиме миниатюр.
- 1. Коснитесь значка по в области быстрого доступа при просмотре фотографий в режиме миниатюр, установленном по умолчанию.
- 2. Коснитесь Да, чтобы напечатать все фотографии на установленной карте памяти.

# Повышение качества или редактирование фотографий

Можно повысить качество и редактировать фотографии разными способами, как описано в следующих разделах:

- Совет Дополнительную информацию о творческих функциях см. в разделе "<u>Творческие проекты</u>" на стр. 15.
- Использование функции коррекции фотографий
• Устранение эффекта красных глаз

### Использование функции коррекции фотографий

Функция "Коррекция фотографий" автоматически повышает качество фотографий с использованием следующих технологий НР повышения реалистичности изображения:

- Повышение резкости размытых фотографий.
- Улучшение темных областей фотографии без ухудшения светлых областей фотографии.
- Повышение общей яркости, насыщенности цветов и контрастности фотографий.

По умолчанию функция "Коррекция фотографии" включается при включении принтера. Если требуется отпечатать фотографию без использования функции "Коррекция фотографии", отключите эту функцию.

### Отключение функции "Коррекция фотографии"

- 1. Коснитесь значка 📴 в области быстрого доступа.
- 2. Коснитесь Предпочтения, а затем Коррекция фотографии.
- 3. Коснитесь Выкл.

Функция коррекции фотографий будет выключена до тех пор, пока этот параметр не будет включен. Функция коррекции фотографий всегда включена при печати с использованием Bluetooth или PictBridge.

## Устранение эффекта красных глаз

Принтер предоставляет функцию для устранения эффекта красных глаз, который может появиться при съемке фотографий с использованием вспышки. Функция устранения красных глаз применяется только к печатаемому изображению, и выполненные изменения не сохраняются на фотографии. Исходная фотография не изменяется.

### Устранение эффекта красных глаз

- 1. Коснитесь Редактировать фото при просмотре фотографии с эффектом красных глаз в режиме просмотра фотографий по одной.
- Коснитесь Устранить эфф. красных глаз.
   Значок эффекта красных глаз начнет мигать, а после устранения эффекта будет светится.

Если принтер не обнаружил эффект красных глаз на фотографии, будет показано сообщение.

- 3. Чтобы отменить устранение эффекта красных глаз, коснитесь Редактировать фото при просмотре фотографии, для которой выполнено устранение эффекта красных глаз, а затем коснитесь Отменить устр. эфф. красных глаз.
- 4. Коснитесь значка 🝙, чтобы напечатать фотографию.

## Печать с компьютера

Печать с компьютера обеспечивает доступ к большему количеству возможностей. Перед печатью с компьютера требуется установить программное обеспечение

HP Photosmart и подключить кабель USB принтера (с помощью порта USB на задней панели) к компьютеру.

Примечание. Кабель USB 2.0, который требуется для печати с компьютера, может не прилагаться к принтеру. В этом случае его необходимо приобрести отдельно.

#### Установка ПО и подключение кабеля USB

| Пользователи Windows                                                                                                    | Пользователи Мас                                                                                                    |
|----------------------------------------------------------------------------------------------------|----------------------------------------------------------------------------------------------------|
| <ul> <li>Важно! Не подключайте кабель USB до появления соответствующего запроса.</li> <li>Вставъте компакт-диск HP Photosmart в дисковод компакт-дисков компьютера. Если мастер установки программ не запускается, найдите на компакт-диске файл setup.exe и дважды щелкните по нему. Подождите несколько минут, пока файлы не загрузятся.</li> <li>Нажмите кнопку Далее и следуйте инструкциям на экране.</li> <li>При появлении соответствующего приглашения подключите один конец кабеля USB к порту USB на задней панели принтера, а другой конец — к порту USB компьютера.</li> <li>Следуйте инструкциям на экране, пока установка не будет завершена и компьютера не перезатрузится.</li> </ul> | <ol> <li>Подключите один конец кабеля USB к<br/>порту USB на задней панели принтера,<br/>а другой конец — к порту USB<br/>компьютера.</li> <li>Вставьте компакт-диск HP Photosmart в<br/>дисковод компакт-дисков компьютера.</li> <li>На рабочем столе дважды щелкните по<br/>значку HP Photosmart CD.</li> <li>Дважды щелкните по значку HP<br/>Installer и следуйте инструкциям на<br/>экранах установки для установки<br/>программного обеспечения принтера.</li> <li>При появлении страницы приветствия<br/>нажмите кнопку OK.</li> </ol> |

#### Передача фотографий с карты памяти на компьютер

Чтобы передать фотографии с карты памяти на компьютер, выполните следующие действия.

- 1. Убедитесь, что принтер подключен к компьютеру.
- 2. Установите карту памяти с фотографиями в соответствующее гнездо для карты памяти на принтере.
- **3.** На компьютере запустится программа HP Photosmart Essential. Следуйте инструкциям на экране компьютера. Дополнительную информацию см. в справке программы HP Photosmart.

## Защита сенсорного экрана

Оберегайте сенсорный экран от загрязнений, пыли, отпечатков пальцев и воздействия других материалов. Для очистки поверхности сенсорного экрана используйте чистую, неабразивную ткань и любое доступное в продаже средство для очистки окон. Наносите чистящее средство на ткань, а не на поверхность экрана. При нанесении непосредственно на экран жидкость может попасть внутрь принтера и вызвать его повреждение.

▲ **Осторожно** Абразивные материалы могут поцарапать поверхность экрана, в результате чего снизится качество и точность изображения.

Осторожно Не используйте средства на основе химических растворителей, кислот, аммиака или щелочи. Они могут повредить сенсорный экран.

## Установка или замена картриджа

Примечание. Находящиеся в картридже чернила используются для самых различных целей, в том числе в процессе инициализации, который необходим для подготовки устройства и картриджей к печати, а также при обслуживании печатающих головок для обеспечения чистоты сопел и свободного прохождения чернил через них. Кроме того, даже в использованном картридже остается некоторое количество чернил. Дополнительную информацию см. по адресу: www.hp.com/go/inkusage.

Трехцветный картридж для струйной печати HP 110 позволяет печатать чернобелые и цветные фотографии.

Внимание Убедитесь, что используется правильный картридж. Следует также помнить о том, что НР не рекомендует модифицировать и повторно заправлять картриджи НР. Повреждение принтера в результате модификации или повторной заправки картриджей НР не покрывается гарантией НР.

Для достижения наилучшего качества печати компания НР рекомендует устанавливать приобретенные в розничной продаже картриджи до даты, указанной на упаковке.

#### Установка или замена картриджа

- 1. Включите питание принтера и извлеките упаковочные материалы из отсека для картриджа.
- **2.** Загрузите во входной лоток принтера улучшенную фотобумагу НР для подготовки к выравниванию картриджа.
- 3. Откройте дверцу отсека картриджей на принтере.
- 4. Снимите с картриджа ярко-розовую ленту.
  - У Примечание. Не прикасайтесь к медным контактам на картридже.

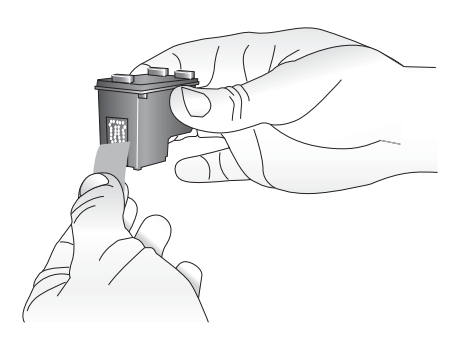

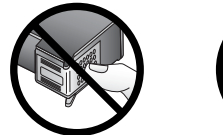

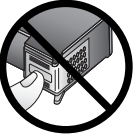

- 5. В случае замены картриджа нажмите на установленный картридж, потяните его на себя и извлеките из каретки.
- **6.** Удерживайте новый картридж этикеткой вверх. Вставьте картридж в каретку под небольшим углом медными контактами к каретке. Нажмите на картридж до защелкивания в фиксаторах.

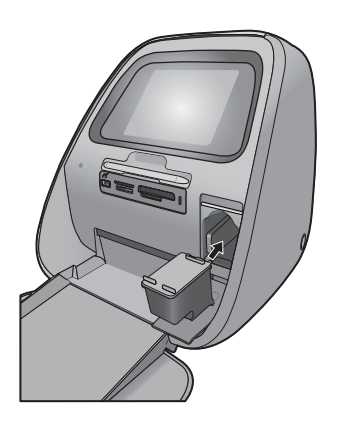

7. Закройте крышку картриджа.

Принтер начнет процедуру выравнивания картриджа для обеспечения высокого качества печати. Напечатанную страницу выравнивания можно выбросить.

Отработанные картриджи подлежат утилизации. Во многих станах/регионах действует программа утилизации расходных материалов для струйных принтеров HP, предусматривающая бесплатную утилизацию картриджей. Для получения дополнительной информации перейдите по адресу <u>www.hp.com/hpinfo/globalcitizenship/environment/recycle/inkjet.html</u>.

## 3 Творческие проекты

## Творческие возможности

Фотографии можно сделать еще более яркими с помощью творческих возможностей и эффектов. Принтер позволяет рисовать и писать на фотографиях, добавлять подписи или рисунки, вставлять фотографии в красивые рамки, а также применять специальные эффекты.

Можно применить различные творческие функции к фотографии, а затем напечатать измененную фотографию. Используйте перо, чтобы рисовать на фотографии или ввести подпись к ней с помощью клавиатуры на сенсорном экране. Перо находится на принтере. Оно прикреплено лентой в специальной области над гнездами для карт памяти. Удалите ленту для использования пера.

Примечание. Применяемые творческие функции не сохраняются с фотографией, поэтому исходный файл остается без изменений. △ Внимание Чтобы предотвратить повреждение сенсорного экрана, никогда не используйте острые предметы. Используйте только перо, прилагаемое к принтеру, или запасное перо, разрешенное производителем.

#### Рисование на фотографиях

Творческая функция Рисование позволяет рисовать или писать пером на текущей фотографии. Можно изменить цвет и толщину линии или выбрать инструмент "ластик" для редактирования рисунков, уже созданных на фотографии.

Примечание. Для рисования на экране необходимо выбрать параметр Рисование в меню Творческие возможности.

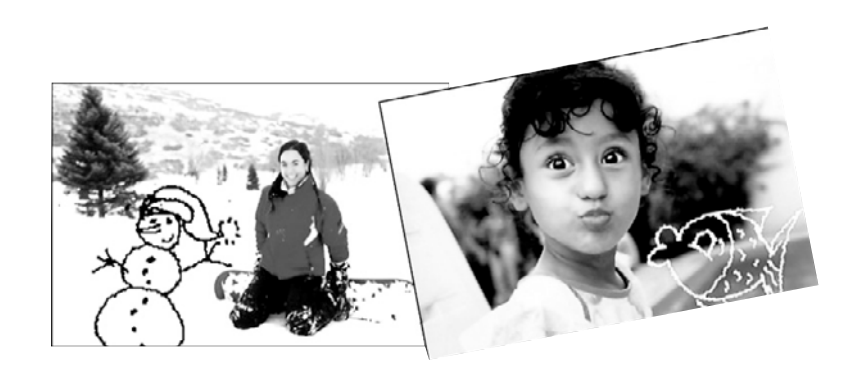

#### Использование творческой функции Рисование

- Выберите Творческие возможности при просмотре фотографии в режиме просмотра по одной.
  - Совет Для перехода в режим просмотра по 1-й фотографии коснитесь центральной области фотографии в режиме просмотра миниатюр (в режиме просмотра по 9 фотографий).
- **2.** Коснитесь творческой функции **Рисование**. Если эта функция не отображается, перейдите к ней с помощью полосы прокрутки.
- **3.** Выберите цвет и толщину линии для рисования, коснувшись соответствующей кнопки на сенсорном экране.
- 4. Используйте перо для рисования или написания на текущей фотографии. Можно коснуться кнопки "ластик" на сенсорном экране, чтобы выбрать инструмент для удаления любой части рисунка. После добавления к фотографии рисунка позже его можно удалить. Для этого необходимо коснуться кнопки Творческие возможности в режиме просмотра по одной фотографии, а затем коснуться Удалить рисунок.
- 5. Коснитесь Готово.
- 6. Коснитесь значка 🝙, чтобы напечатать фотографию.

#### Добавление рамок

Творческая функция Рамки позволяет добавить рамку к текущей фотографии. Можно выбрать одну из следующих категорий: Времена года, Дети, Общие и Специальные. Каждая рамка имеет альбомную и книжную ориентацию.

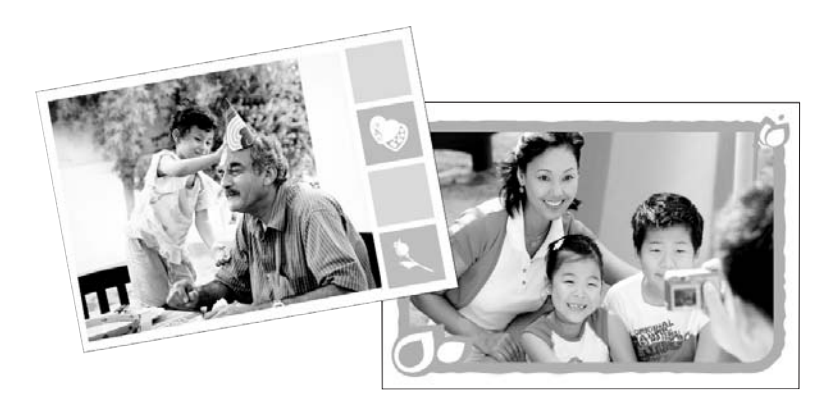

#### Использование творческой функции Рамки

- 1. Выберите **Творческие возможности** при просмотре фотографии в режиме просмотра по одной.
- **2.** Выберите творческую функцию **Рамки**. Если эта функция не отображается, перейдите к ней с помощью стрелок на экране.
- Коснитесь необходимой категории, чтобы просмотреть рамки в этой категории. Коснитесь , чтобы вернуться в основное окно Рамки для выбора другой категории.
- 4. Выберите необходимую рамку.
- Настройте фотографию с помощью кнопок Увеличение. Фотографию можно перемещать в рамке с помощью пальца или поворачивать, коснувшись кнопки Повернуть.
- 6. После завершения коснитесь Готово.
- 7. В диалоговом окне **Добавить рамку к** коснитесь **Эта фотография** или **Все** фотографии.

После добавления рамки к фотографии в дальнейшем ее можно удалить. Для этого в режиме просмотра фотографий по одной коснитесь кнопки **Творческие** возможности и выберите **Удалить рамку**. Следуйте инструкциям на сенсорном экране.

8. Коснитесь значка 🝙, чтобы напечатать фотографию в рамке.

#### Использование галереи дизайна

Творческая функция Галерея дизайна позволяет применять специальные эффекты. Для настройки эффекта можно изменить доступные для него параметры.

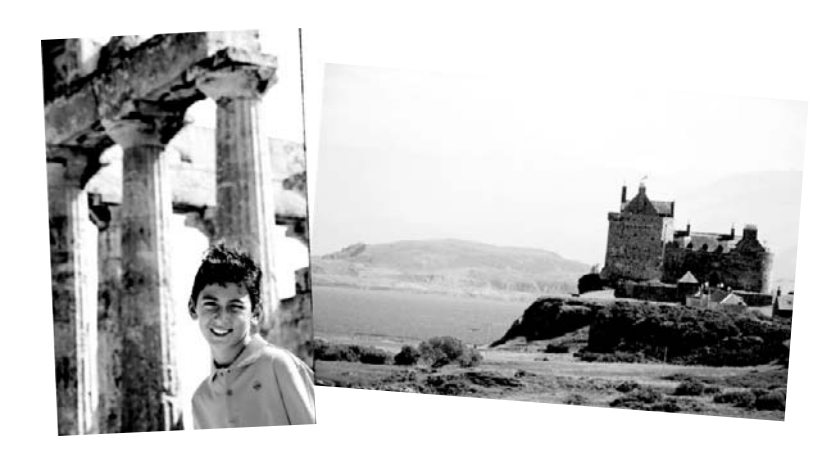

#### Использование творческой функции Галерея дизайна

- 1. Выберите **Творческие возможности** при просмотре фотографии в режиме просмотра по одной.
- **2.** Выберите творческую функцию **Галерея дизайна**. Если эта функция не отображается, перейдите к ней с помощью стрелок на экране.
- Если необходимо изменить вид эффекта на текущей фотографии, коснитесь необходимого эффекта и измените доступные параметры при появлении запроса.
  - Примечание. Только некоторые эффекты имеют параметры, которые можно регулировать.
- 4. После завершения коснитесь Готово.
- 5. При появлении запроса коснитесь Эта фотография или Все фотографии, чтобы применить эффект.

После применения эффекта Галерея дизайна к фотографии при следующем использовании творческой функции Галерея дизайна появится предложение продолжить добавление эффектов к фотографии или удалить последний примененный к фотографии эффект.

6. Коснитесь значка 🝙, чтобы напечатать фотографию.

#### Добавление подписей

Творческая функция Подпись позволяет добавлять текст (максимум 24 символа) к текущей фотографии с помощью клавиатуры сенсорного экрана. Для текста можно выбрать один из пяти шрифтов и один из шести цветов. Язык клавиатуры совпадает с языком, установленным для принтера, при условии, что используются латинские символы. Для языков, не принадлежащих к романской группе, отображается клавиатура на английском языке.

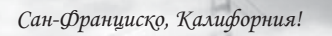

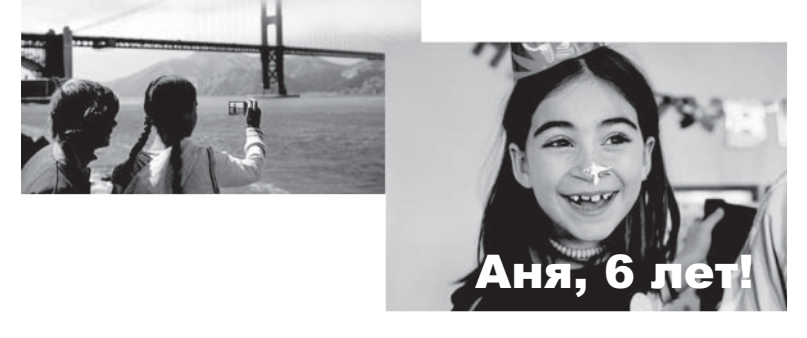

#### Использование творческой функции Подпись

- 1. Выберите **Творческие возможности** при просмотре фотографии в режиме просмотра по одной.
- **2.** Коснитесь творческой функции **Подпись**. Если эта функция не отображается, перейдите к ней с помощью стрелок на экране.
- Введите текст на экранной клавиатуре. С помощью соответствующей кнопки на клавиатуре можно выбрать одну из четырех раскладок клавиатуры — верхний регистр, нижний регистр, цифры и знаки препинания: Caps, 123+ или àêö. Используйте перо для более удобного набора.
- Коснитесь Готово и выберите шрифт и цвет при появлении соответствующего запроса.

Можно коснуться и переместить подпись в необходимое место на фотографии. После добавления подписи к фотографии позже подпись можно удалить. Для этого необходимо выбрать фотографию, открыть меню **Творческие** возможности, а затем нажать **Удалить подпись**.

5. Коснитесь значка 🝙, чтобы напечатать фотографию.

#### Добавление графических элементов

Творческая функция Графические элементы позволяет добавлять к текущей фотографии графические элементы. Можно выбрать одну из следующих категорий: Времена года, Дети, Общие и Специальные.

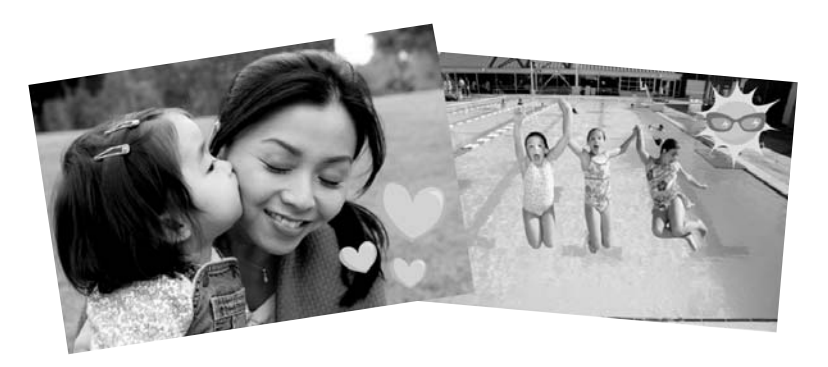

#### Использование творческой функции Графические элементы

- 1. Выберите **Творческие возможности** при просмотре фотографии в режиме просмотра по одной.
- **2.** Коснитесь творческой функции **Графические элементы**. Если эта функция не отображается, перейдите к ней с помощью стрелок на экране.
- **3.** Коснитесь необходимой категории, чтобы просмотреть графические элементы в этой категории. Коснитесь , чтобы вернуться в главное окно Графические элементы для выбора другой категории.
- 4. Коснитесь необходимого графического элемента.
- **5.** Настройте графический элемент с помощью соответствующих кнопок на экране, чтобы увеличить, уменьшить или повернуть его. Перемещайте его по фотографии с помощью пальца или пера.
- 6. После завершения коснитесь Готово. После добавления графического элемента к фотографии при следующем использовании творческой функции Графические элементы появится предложение добавить еще один графический элемент к фотографии или удалить текущий.
- 7. Коснитесь значка 🝙, чтобы напечатать фотографию.

#### Создание альбомов

Творческая функция Альбомы позволяет добавлять фотографии в книги фотоальбомов и печатать альбомы. Можно выбрать одну из следующих категорий: Времена года, Дети, Общие и Специальные.

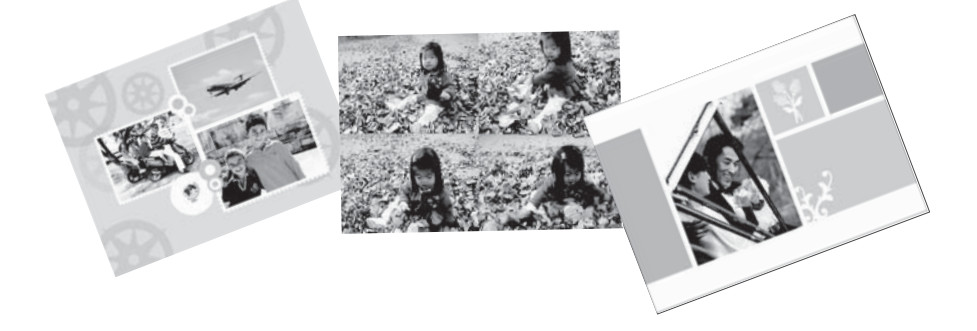

#### Использование творческой функции Альбомы

- 1. Выберите **Творческие возможности** при просмотре фотографии в режиме просмотра по одной.
- **2.** Коснитесь творческой функции **Альбомы**. Если эта функция не отображается, перейдите к ней с помощью стрелок на экране.

Примечание. Если необходимо увеличить или повернуть фотографию, выполните эту процедуру перед включением режима альбома. При просмотре фотографии в альбоме ее нельзя будет изменить.

- Коснитесь необходимой категории, чтобы просмотреть альбомы в этой категории. Коснитесь , чтобы вернуться в главное окно Альбом для выбора другой категории.
- 4. Выберите необходимый альбом.
- **5.** Следуйте инструкциям, чтобы использовать выбранные фотографии (если имеются) или выбрать фотографии.
- 6. Коснитесь Готово для предварительного просмотра альбома.
- 7. В окне Страницы альбома отображается рекомендуемое количество страниц, наиболее подходящее для альбома. При необходимости измените количество страниц, а затем коснитесь OK.

Откроется альбом с выбранными фотографиями, размещенными на страницах. Первая выбранная фотография отображается на титульном листе альбома. Используйте стрелки на экране для перехода по страницам альбома.

- 8. Коснитесь кнопки **Перемешать**, чтобы переместить фотографии на текущей странице в соответствии с используемым шаблоном. При необходимости коснитесь кнопки **Перемешать** несколько раз, пока фотографии не будут расположены нужным образом.
  - Примечание. Если шаблон имеет поля с книжной и альбомной ориентацией, фотографии будут размещаться только в полях с соответствующей ориентацией.
- 9. Коснитесь значка 📾, чтобы напечатать альбом.
- Примечание. При удалении фотографии, которая содержится в альбоме, альбом также будет удален.

# Русский

#### Специальные проекты для печати

С помощью принтера HP Photosmart также можно печатать следующие специальные проекты:

- Панорамные фотографии. Широкие панорамные снимки пейзажей на специальной фотобумаге для панорам.
- Наклейки с фото. Фотонаклейки на фотобумаге для печати наклеек (до 16 изображений).
- Фото на паспорт. Можно печатать фотографии на паспорт.
- Этикетки для компакт-дисков и дисков DVD. Собственные этикетки для компактдисков и дисков DVD с музыкой и фильмами.

#### Доступ к функциям печати специальных проектов

- 1. Коснитесь значка 📴 в области быстрого доступа.
- 2. Коснитесь Специальные проекты для печати.

## 4 Устранение неполадок и поддержка

Перед обращением в службу поддержки пользователей НР прочитайте приведенные в настоящем разделе советы по устранению неполадок или перейдите на Web-сайт <u>www.hp.com/support</u> для получения технической поддержки.

## Проблемы при печати и неполадки с оборудованием

- Распечатка не выдается
- Неудовлетворительное качество печати
- Утеряно перо

#### Распечатка не выдается

Причина: В процессе печати произошло замятие бумаги.

**Решение:** Для устранения замятия бумаги попробуйте выполнить следующие действия.

- Если часть бумаги выступает спереди принтера, извлеките бумагу, аккуратно потянув ее на себя.
- Если бумага не выступает спереди принтера, попробуйте извлечь ее сзади.
  - Откройте крышку входного лотка и осторожно потяните входной лоток, чтобы он открылся и достиг полностью горизонтального положения.
  - Извлеките всю бумагу из входного лотка. Затем аккуратно потяните замятую бумагу и извлеките ее с задней стороны принтера.
  - Поднимите входной лоток, чтобы он со щелчком зафиксировался в положении для загрузки бумаги. Снова загрузите бумагу для печати.
- Если взяться за край замятой бумаги невозможно, попробуйте выполнить следующие действия.
  - Выключите принтер.
  - Включите принтер. При включении принтера автоматически выполняется проверка наличия замятий в тракте продвижения бумаги и выброс замятой бумаги.
- Для продолжения нажмите ОК.

#### Неудовлетворительное качество печати

#### Причина:

- Возможно, выбран слишком большой коэффициент увеличения фотографии.
- Возможно, в картридже заканчиваются чернила.

- Возможно, выбранный тип бумаги не является оптимальным для распечатываемого документа.
- Возможно, следует печатать на другой стороне бумаги.
- Возможно, на цифровой камере было выбрано низкое разрешение.
- Возможно, требуется чистка картриджа.

#### Решение:

- Уменьшите коэффициент увеличения.
- Проверьте уровень чернил в картридже на вкладке Приблизительный уровень чернил панели инструментов.
- Напечатайте тестовую страницу и при необходимости замените картридж. Дополнительную информацию см. в разделе "<u>Установка или замена</u> картриджа" на стр. 14.
- Убедитесь, что используется тип бумаги, предназначенный для этого принтера. Для получения наилучших результатов при печати фотографий используйте улучшенную фотобумагу HP.
- Вместо обычной бумаги выберите бумагу, специально предназначенную для печати документов данного типа.
- Убедитесь, что бумага загружена в лоток стороной для печати к передней панели принтера.
- Уменьшите размеры изображения и повторите попытку печати. Для достижения лучших результатов в будущем выбирайте на цифровой камере более высокое разрешение.
- В меню принтера выберите Картридж, а затем Очистка картриджа, чтобы очистить картридж.

#### Утеряно перо

**Решение:** Если для принтера действует гарантия, обратитесь в службу поддержки НР для заказа нового пера или приобретите перо, одобренное для использования с сенсорными экранами, в магазине электроники. Во избежание повреждения экрана никогда не используйте острые предметы для выбора элементов на сенсорном экране.

## Поиск дополнительной информации

Принтер HP Photosmart A820 series поставляется со следующей документацией:

- Руководство по установке. В инструкциях по установке описывается процесс установки принтера и ПО HP Photosmart, а также печать фотографий. С этим документом необходимо ознакомиться в первую очередь.
- Вводное руководство. Данный документ. Это руководство содержит описание функций принтера, инструкции по использованию принтера без подключения к компьютеру, а также советы по устранению неполадок и информацию о поддержке.
- Интерактивная справка. Интерактивная справка содержит подробную информацию по использованию принтера с компьютером и без него, а также сведения, необходимые для устранения неполадок с программным обеспечением.

По окончании установки программного обеспечения HP Photosmart на компьютер можно просмотреть интерактивную справочную систему на компьютере:

- Для Windows. В меню Пуск выберите Программы (для Windows XP выберите Все программы) > HP > HP Photosmart A820 series > Справка Photosmart.
- Для ОС Мас. В окне Finder выберите Help (Справка) > Mac Help (Справка Mac), а затем Library (Библиотека) > HP Product Help (Справка по продукту HP).

## Поддержка НР

#### При возникновении проблемы выполните следующие действия:

- 1. Просмотрите документацию, прилагаемую к принтеру HP Photosmart.
- 2. Посетите Web-сайт технической поддержки HP по адресу: <u>www.hp.com/</u> <u>support</u>. Поддержка HP в Интернете доступна всем клиентам HP. Web-сайт позволяет быстро получить самую последнюю информацию об устройстве и помощь специалистов. Он предоставляет следующие возможности.
  - Быстрый доступ к квалифицированным специалистам службы поддержки
  - Обновления программного обеспечения и драйверов HP Photosmart.
  - Полезная информация о принтере HP Photosmart и устранении наиболее распространенных неполадок.
  - Профилактические обновления устройств, уведомления службы поддержки и информационные бюллетени HP, доступные при регистрации принтера HP Photosmart.
- 3. Только для Европы: обратитесь по месту приобретения изделия. В случае сбоя аппаратного обеспечения принтера потребуется доставить принтер по месту приобретения. В течение срока ограниченной гарантии на принтер обслуживание осуществляется бесплатно. По истечении срока гарантии взимается плата за обслуживание.
- **4.** Обратитесь по телефону в службу поддержки НР. Доступные способы поддержки зависят от модели продукта, страны/региона и языка.
  - Примечание. Список номеров телефонов центров технической поддержки см. на внутренней стороне задней обложки.

## Нормативный идентификационный номер модели SDGOA-0703

В целях нормативной идентификации данному изделию присвоен нормативный номер модели. Нормативный идентификационный номер модели для данного изделия: SDGOA-0703. Этот нормативный номер не следует путать с торговым названием (HP Photosmart A820 series) или номером изделия (Q8546A).

## Гарантия НР

| Продукт НР                                     | Срок ограниченной гарантии                                                                                                    |
|------------------------------------------------|----------------------------------------------------------------------------------------------------|
| Носитель с программным обеспечением            | 90 дней                                                                                                    |
| Принтер                                        | 1 год                                                                                                    |
| Печатающие картриджи или картриджи с чернилами | до первого из следующих событий: момента, когда в<br>картридже закончатся чернила НР или даты "окончания<br>грантим", указанной на картридже. Данная гарантия не<br>распространяется на изделия НР, которые подвергались<br>перезарядке, доработке, порцедурам восстановления<br>работоспособности, а также на изделия, подвергавшиеся<br>неправильной эксплуатации или нерегламентированным<br>воздействим. |
| Дополнительные принадлежности                  | 1 год, если не указано иное                                                                                                    |

А. Условия ограниченной гарантии

- Условия ограниченной гарантии
  1. Компания НемейсН-Раская (НР) гарантирует конечному пользователю, что в вышеуказанных изделиях НР отсутствуют дефекты, связанные с качеством материалов или изотовления, в течение вышеуказанного срока, который отсчитывается с момента покупки изделия пользователем.
  2. В отношении программного обеспечения ограниченная гарантия НР распространяется только на сбои при выполнении
- Во погодинии услуги, в составение и развитиется в разпите преду просучите сихона и развилите программия иструкций. Компания HP не гарантирует беспереболной и безошибочной работы побой поргаммы.
   Ограниченная гарантия HP распространяется только на те дефекты, которые возникли в разликате нормальной аксплугации изделия, и не распространяется только на те дефекты, которые возникли в разликате нормальной аксплугации изделия, и не распространяется только на те дефекты, которые возникли в разликате нормальной аксплугации изделия, и не распространяется на побые другие неполадии, вплучая неполадии, вплучники которых.
- является:
  - ншиенся: а. техническое обслуживание или модификация изделия с нарушением инструкции по эксплуатации; б. использование программного обеспечения, материалов для печати, деталей и принадлежностей, не поставляемых или не поддерживаемых компанией НР; в. случаи эксплуатации, не соответствующей техническим характеристикам изделия; г. Несанкционированная модификация или использование не по назначению.
- технической подцержих. Однако в том случает если верои пои причиной колкретной соси или подреждении при является установак акритридка друготи зактовителя или повторно заправленного соси картридка либо использование картриджа с истекциим сроком службы, компания НР взимает плату за время и материалы, необходимые для устранения зото сбок или повреждения, по стандартным расценкам. 5. Если в течение действующего гарантийного периода компания НР получит уведомление о дефекте в изделии, на которое вспространяется гарантия НР, компания НР обхвуется по своему выбору либо отремонтировать, либо
- заменить изделие.
- замении в издения НР окажется не в состоянии отремонтировать или заменить дефектное изделие, на которое распространяется гарантия НР, компания НР обязуется в течение приемлемого срока после получения уведомления о дефекте возместить продажную стоямость изделия.
- Компания НР не принимает на себя никаких обязательств по ремонту, замене или возмещению стоимости до тех пор.
- Компании II на принимает на сеги писких обязателется по решиств по решити в озмещению стоянности до п пока пользователь не вернет дефектное изделие компании НР.
   Любое изделие, на которое заменяется дефектное изделие, может быть новым либо равноценным новому, при
- условии, что его функциональные возможности по крайней мере равны возможностям заменяемого изделия. 9. Изделия компании НР могут содержать восстановленные детали, компоненты или материалы, эквивалентные новым

- 9. Изделия компаний НР могут содержать восстановленные детали, компоненты или материалы, эквивалентные ночым по своим зарактеристикам.
  10. Ограниченная гарантия НР действительна в любой стране или регионе, в котором компания НР продает изделия, на которые распространяется данная гарантия. НВ действительна в любой стране или регионе, в котором компания НР продает изделия, на которые распространяется данная гарантия. Контракты на дополнительное гарантийнее обслуживание например, на обслуживание но месту установки, могут заключаться любым уполномоченным обслуживание например, на обслуживание например, на обслуживание например, на обслуживание например, на обслуживание например, на обслуживание ная гараний соуществлянется НР или уполномоченными импортерами.
  В. Ограничения гарантии.
  В. ПРЕДЕЛИХ, ДОПУСКАЕМЫХ МЕСТНЫМ ЗАКОНОДАТЕЛЬСТВОМ, НИ КОМПАНИЯ НР, НИ СТОРОННИЕ ПОСТАВЦИКИ, НЕ ДАЮТ НИККАУХ ДОПОЛНИТЕЛЬНЫХ ГАРАНТИИ ИЛИ УСЛОВИИ, ЯВНЫХ ИЛИ ПОДРАЗУМЕВАЕМЫХ ГАРАНТИИ ИЛИ УСЛОВИИ КОММЕРЧЕСККО ЦЕННОСТИ, УДОВЛЕТВОРИТЕЛЬНОГО КАЧЕСТВА ИЛИ ПРИГОДНОСТИ ДЛЯ КОНКРЕТНОЙ ЦЕЛИ. КАЧЕСТВА ИЛИ ПРИГОДНОСТИ ДЛЯ КОНКРЕТНОЙ ЦЕЛИ. С. Ограничение ответственности
- В пределах, допускаемых местным законодательством, возмещение ушерба, определяемое настоящей Гарантией.
  - В пределах, допускаемых местным законодательством, возмещение ущерба, определяемое настоящей Гарантией, является единственным и исключительным возмещением ущерба, предоставляемым пользователю.
     в ТОИ СТЕПЕНИ, В КОТОРОЙ ЭТО ДОПУСКАЕТСЯ МЕСТНЫМ ЗАКОНОДАТЕЛЬСТВОМ, ЗА ИСКЛЮЧЕНИЕМ
     ОТВЕТСТВЕННОСТИ, ОСОБО ОГОВОРЕННОЙ В НАСТОЯЩЕМ ГАРАНТИЙНОМ ОБЯЗАТЕЛЬСТВЕ, НК КОМПАНИЯ ИР В СТОЕННОСТИ, ОСОБО ОГОВОРЕННОЙ В НАКОТОЯЦИЕМ КАРАНТИЙНОМ ОБЯЗАТЕЛЬСТВЕ, НК КОМПАНИЯ ИР НИ ЕЕ НЕЗАВИСИМЫЕ ПОСТАВЩИКИ НИ ПРИ КАКИХ ОБСТОЯТЕЛЬСТВАХ НЕ НЕСУТ ОТВЕТСТВЕННОСТИ И И А КАКИЕ ПРЯМЫЕ, КОСВЕННЫЕ, СОСБЫЕ, СЛУЧАЙНЫЕ ИЛИ ВОСПОСЛЕДОВАВШИЕ УБЫТКИ, ПОНЕОЕННЫЕ В РЕЗУЛЬТАТЕ КОНТРАКТНЫХ, ПРАКДАНСКИХ И ИНЫХ ТАРАВОВЫХ ОТНОШЕНИЙ, НЕЗАВИСИМО ОТ ТОГО, БЫЛИ ЛИ ОНИ ОПСВЕЩЕНЫ В ОБОМОЖНОСТИ ТАКИХ УБЫТКОВ.
- D. Местное законодательство
  - Настное законодательство во 1. Настоящая гарантия дает пользователю определенные юридические права. Покупатель может иметь и другие права, которые варьируются в зависимости от штата на территории Соединенных Штатов Америки, от провинции на территории Канады и от страны в других регионах мира.
    2. В части Гарантии, не соответствующей местному законодательству, ее следует считать измененной в соответствии с
    - местным законодательством. В соответствии с местным законодательством некоторые ограничения ответственности производителя и ограничения условий настоящей Гарантии могут не относиться к заказчику. Например, некоторые штаты США, а также другие государства (включая провинции
    - Канады), могут
    - тапада), то у п. а. исключить действие оговорок и ограничений, упомянутых в настоящем Положении о гарантии, как ограничивающие
    - исключить деяльтае отоверов по равляетии, упланият вык в пестолидет по положитии от зараго на поредка правлении, вак отреличения, установленные в законные в законны, вак отреличения;
       каким-либо иным образом ограничить возможность производителя применты такие оговорки или ограничения;
       в. передоставить пользователи дополнительные права на гарантийное обслуживание, указать длительность действия
    - в. предоставления спрантивом силонимизивные права на гарантияное осизумявалие, указате за јалительноста действи предполагаемых гарантий. УСПОВИЯ НАСТОЯЩЕГО пОЛОЖЕНИЯ О ГАРАНТИИ, ЗА ИСКЛЮЧЕНИЕМ РАЗРЕШЕННЫХ НА ЗАКОННОМ ОСНОВАНИИ, НЕ ИСКЛЮЧАЮТ, НЕ ОГРАНИЧИВАЮТ И НЕ ИЗМЕНЯЮТ, А ЛИШЬ ДОПОЛНЯЮТ ОБЯЗАТЕЛЬНЫЕ ПРАВА, УСТАНОВЛЕННЫЕ ПО ЗАКОНУ И ПРИМЕНИМЫЕ К ПРОДАЖЕ ПРОДУКТОВ НР ТАКИМ ПОЛЬЗОВАТЕЛЯМ.

## Технические характеристики принтера

Полный перечень технических характеристик приведен в интерактивной справочной системе. Информацию о доступе к интерактивной справочной системе см. в разделе "<u>Поиск дополнительной информации</u>" на стр. 23.

| Категория                                          | Технические характеристики                                                                                                    |  |
|----------------------------------------------------|----------------------------------------------------------------------------------------------------|--|
| Требования к<br>операционной                       | Windows. Microsoft <sup>®</sup> Windows XP, XP Professional, x64 Edition или<br>Vista                                                            |  |
| системе                                            | <b>Mac</b> . Mac <sup>®</sup> X v10.3.9, v10.4                                                                                                   |  |
| Условия<br>эксплуатации                            | Максимальная рабочая температура: 5 - 40 °C, относительная влажность 5% - 90%                                                                    |  |
|                                                    | <b>Рекомендуемая рабочая температура</b> : 15 - 30 °C, относительная влажность 20% - 80%                                                         |  |
| Поддерживаемые<br>типы и форматы<br>материалов для | Рекомендуемые материалы для обеспечения наилучшего<br>качества фотографий: улучшенная фотобумага НР<br>Фотобумага 13 x 18 см                     |  |
| печати                                             | Фотобумага 10 х 15 см                                                                                                    |  |
|                                                    | Фотобумага 10 х 15 см с отрывным попем 1 25 см                                                                                                   |  |
|                                                    | Фотокарточки НР высшего качества 10 х 20 см                                                                                                    |  |
|                                                    | Фотобумага для наклеек 10 х 15 см, 16 прямоугольных или<br>овальных наклеек на каждом листе                                                      |  |
|                                                    | Фотобумага для панорам 10 x 30 см                                                                                                    |  |
|                                                    | Каталожные карточки 10 х 15 см и 9 х 13 см                                                                                                    |  |
|                                                    | Карточки Хагаки 100 х 148 мм                                                                                                    |  |
|                                                    | Карточки Аб 105 х 148 мм                                                                                                    |  |
|                                                    | Карточки формата L 90 х 127 мм                                                                                                    |  |
|                                                    | Карточки формата L 90 x 127 мм с ярлыком 12,5 мм                                                                                                 |  |
|                                                    | Карточки формата 2L 127 x 178 мм                                                                                                    |  |
| Емкость лотка для<br>бумаги                        | Входной лоток. 100 листов, максимальная толщина листа 305 мкм                                                                                    |  |
|                                                    | Фотобумагу для печати наклеек необходимо загружать по одному листу                                                                               |  |
|                                                    | Выходной лоток. 100 листов                                                                                                    |  |
| Требования к                                       | Северная Америка                                                                                                    |  |
| питанию и<br>энергопотребление                     | Требования к питанию: адаптер питания НР, обозначение 0957-2121; входное напряжение: 120 В переменного тока; входная частота: 60 Гц              |  |
|                                                    | Потребляемая мощность: 16 Вт при печати (24 Вт максимум); 6,7<br>Вт (режим ожидания); 4,3 Вт (питание выключено)                                 |  |
|                                                    | Другие страны                                                                                                    |  |
|                                                    | Требования к питанию: адаптер питания НР, обозначение<br>0957-2120; входное напряжение: 100-240 В переменного тока;<br>входная частота: 50/60 Гц |  |
|                                                    | Потребляемая мощность: 16,5 Вт при печати (24,2 Вт максимум);<br>7.7 Вт (режим ожидания); 5,1 Вт (питание выключено)                             |  |

## HP Photosmart A820 series מדריך בסיסי עבור HP Photosmart A820 series

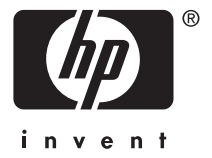

## תוכן עניינים

| 3      | 1 <b>תחילת העבודה</b><br>מבט חטוף על ה-HP Photosmart | 1 |
|--------|------------------------------------------------------|---|
| 4      | שימוש במסך המגע                                      |   |
| 4      | מסגרת המגע המהיר                                     |   |
| 5(1-up | תצוגות של תשעה צילומים במסך (9-up) וצילום אחד במסך ( |   |
| 5      | שורת המצב של המדפסת                                  |   |
| 6      | סמלי צילום                                           |   |
| 7      | אופן השימוש בתפריטי המדפסת                           |   |
| 8      | 2 הנחיות בסיסיות בנוגע להדפסה<br>טעינת הנייר         | 2 |
| 8      | הכנסת כרטיס זיכרון                                   |   |
| 9      | הדפסה מכרטיס זיכרוו                                  |   |
| 10     | שיפור או עריכת צילומים.                              |   |
| 10     | שימוש ב-Photo Fix (תיקון צילום)                      |   |
| 10     | הסרת עיניים אדומות מהצילומים                         |   |
| 11     | הדפסה ממחשב                                          |   |
| 11     | התקנת התוכנה וחיבור כבל ה-USB                        |   |
| 11     | העררת צילומים מכרטיס זיכרוו למחשר.                   |   |
| 12     | הגוה על מסר המגע                                     |   |
| 12     | הכנסה או החלפה של מחסנית ההדפסה                      |   |
|        |                                                      | 2 |
| 13     | כפנות ועובתוות<br>בפנות ועובתוות                     |   |
| 14     | עור וול עילומים                                      |   |
| 14     | בוו עז ביונים                                        |   |
| 15     | עומוש ב-אם Design Gallery) (גלבוות בעוצוב)           |   |
| 16     | ש נווש ב-עוסטוסט וופוטסט (אור דרווע צוב)             |   |
| 17     | הוטפת כתונת מאוסם                                    |   |
| 17     | וווטפונ ונמונות נואוטןי                              |   |
| 10     | ציו ון איבונים                                       |   |
| 10     | פו וייקטי הו פטה מיוחדים                             |   |
|        | פתרון בעיות ותמיכה 4                                 | 4 |
| 19     | בעיות הקשורות להדפסה וחומרה                          |   |
| 20     | איתור מידע נוסף                                      |   |
| 21     | שירותי התמיכה של HP                                  |   |

## 1 תחילת העבודה

תודה על שרכשת את התקן HP Photosmart! קרא מדריך זה לקבלת מידע בסיסי אודות הדפסה של צילומים מרהיבים באמצעות מדפסת HP Photosmart A820 series. סעיף זה מספק מידע מקדים אודות מדפסת HP Photosmart A820 series.

HP Photosmart A820 הערה קרא תחילה את 'מדריך ההתקנה' כדי להגדיר את מדפסת series.

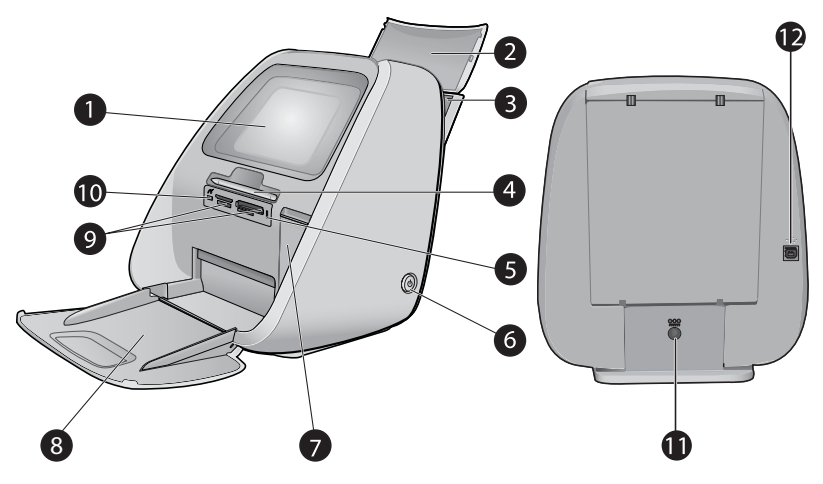

## AP Photosmart-מבט חטוף על ה

#### איור 1-1 מבט מלפנים ומבט מאחור

| 1 | <b>מסך המגע</b> : הצג צילומים ותפריטים במסך זה. גע במסך כדי לבחור, לערוך ולהדפיס צילומים וכדי לבחור<br>פריטי תפריט.                                                                                                    |
|---|----------------------------------------------------------------------------------------------------|
| 2 | מכסה מגש ההזנה (פתוח): פתח את המכסה כדי לגשת למגש ההזנה. סגור את המכסה כדי לאחסן נייר<br>כהלכה. השאר את המכסה פתוח בעת טעינה של נייר פנורמה.                                                                                             |
| 3 | <b>מגש ההזנה</b> : טען עד 100 גיליונות נייר במגש זה. דחוף את המגש בעדינות לאחור למצב הפתוח שלו לפני<br>טעינת הנייר. החזר את המגש למצב אנכי לצורך הדפסה.                                                                                  |
| 4 | <b>חרט</b> : השתמש על-גבי מסך המגע כדי לצייר על-גבי צילומים או כדי להזין כיתוב בעזרת המקלדת של מסך<br>המגע. כמו כן, ניתן להשתמש בו במקום באצבע כדי לבחור פריטי תפריט וצילומים. הסר את הסרט המחזיק<br>את החרט במקומו, לפני השימוש הראשון. |
| 5 | <b>נורית כרטיס הזיכרון/PictBridge</b> : הנורית מהבהבת אם המדפסת מבצעת גישה לכרטיס זיכרון או<br>מתחברת להתקן PictBridge. נורית זו מאירה באופן רציף אם המדפסת סיימה לגשת לכרטיס או להתקן<br>PictBridge והיא מוכנה להדפסה.                  |
| 6 | <b>לחצן ונורית הפעלה</b> : לחץ להפעלה או כיבוי של המדפסת. הנורית מהבהבת בעת הפעלה או כיבוי של<br>המדפסת. הנורית מאירה באור רציף כשהמדפסת מוכנה להדפסה.                                                                                   |
| 7 | <b>דלת מחסנית ההדפסה (סגורה)</b> : פתח דלת זו כדי להכניס או להסיר מחסנית הדפסה.                                                                                                    |
| 8 | <b>מגש הפלט (פתוח)</b> : המדפסת מפקידה את הצילומים המודפסים במגש זה.                                                                                                    |
| 9 | <b>חריצים לכרטיסי זיכרון</b> : הכנס כרטיס זיכרון לחריצים אלה.                                                                                                    |
|   |                                                                                                    |

המשך

| 10 | <b>יציאת המצלמה</b> : חבר מצלמת PictBridge דיגיטלית, מתאם Bluetooth אופציונלי למדפסת אלחוטית של<br>HPd ,HP, או כונן thumb/flash בחיבור USB ליציאה זו. |
|----|----------------------------------------------------------------------------------------------------|
| 11 | <b>חיבור כבל מתח</b> : חבר את כבל המתח לכאן.                                                                                                    |
| 12 | יציאת USB: חבר את המדפסת למחשב כאן באמצעות כבל USB.                                                                                                   |

## שימוש במסך המגע

השתמש באצבע כדי לבצע את רוב הפעולות במסך המגע, כגון ניווט בין צילומים, הדפסה, ביצוע בחירות בתפריטי המדפסת או נגיעה בסמלים שעל-גבי המסך.

#### מסגרת המגע המהיר

מסגרת המגע המהיר תוחמת את אזור התצוגה של הצילום במסך המגע ומספקת גישה מהירה לפונקציות נפוצות כגון הדפסה.

הערה כדי להציג את הסמלים של מסגרת המגע המהיר, על המדפסת להיות מופעלת. במצבים 🖄 הערה כדי למציג את הסמלים של מסגרת המגע המהיר לא מסוימים, או בעת ביצוע פונקציות מסוימות, אחד או יותר מהסמלים של מסגרת המגע המהיר לא יהיה זמין ולא יהיה נראה.

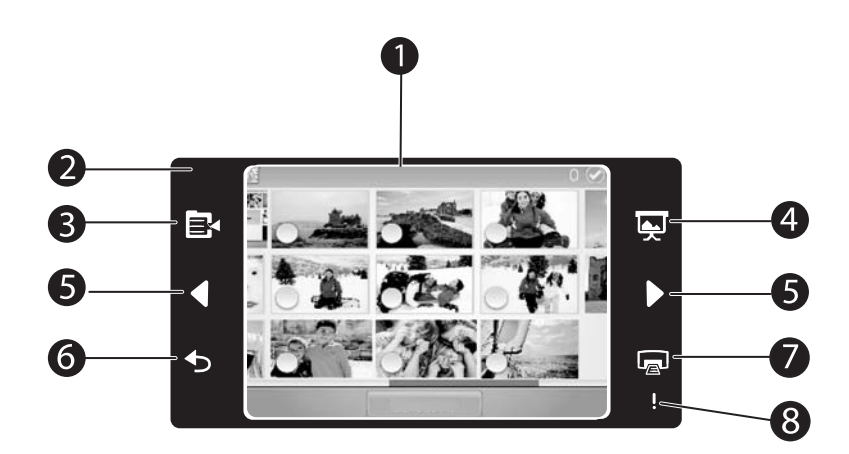

#### איור 1-2 מסך המגע ומסגרת המגע המהיר

| <b>מסך המגע</b> : הצג צילומים ואפשרויות מדפסת כאן. קיים אינטראקציה עם המדפסת על-ידי נגיעה במסך<br>ישירות באמצעות האצבע שלך או החרט. | 1 |
|----------------------------------------------------------------------------------------------------|---|
| <b>מסגרת המגע המהיר</b> : מציגה את לחצני המדפסת ואת נוריות החיווי.                                                                  | 2 |
| <b>תפריט המדפסת</b> : גע בלחצן זה כדי לגשת לתפריט המדפסת.                                                                           | 3 |
| <b>מצגת שקופיות</b> : גע בלחצן זה כדי להפעיל מצגת שקופיות של הצילומים הנבחרים.                                                      | 4 |
| (הפגנת יצירתיות). <b>Get Creative חיצים</b> : גע בלחצנים אלה כדי לנווט בין צילומים או בין תפריטי                                    | 5 |
| <b>הקודם</b> : גע בלחצן זה כדי לחזור לתפריט או לתצוגה הקודמים.                                                                      | 6 |

- 7 | **Print (הדפסה)**: גע בלחצן זה כדי להדפיס את הצילום הנוכחי או את הצילומים הנבחרים.
- 8 נורית התראה: נורית זו מהבהבת אם אירעה שגיאה במדפסת, כגון חסימת נייר, שמחייבת טיפול לפני שתוכל להמשיך בהדפסה. פעל בהתאם להנחיות שעל-גבי המסך.

#### תצוגות של תשעה צילומים במסך (9-up) וצילום אחד במסך (1-up)

באפשרותך להציג עד תשעה צילומים בכל פעם במסך המגע. כאשר אתה מכניס כרטיס זיכרון או מחבר התקן לאחסון צילומים למדפסת, מופיעות על-גבי מסך המגע תמונות ממוזערות של עד תשעה צילומים שבכרטיס או בהתקן. להצגת צילום בגודל רב יותר, גע במרכז הצילום כדי לעבור לתצוגה של צילום אחד במסך.

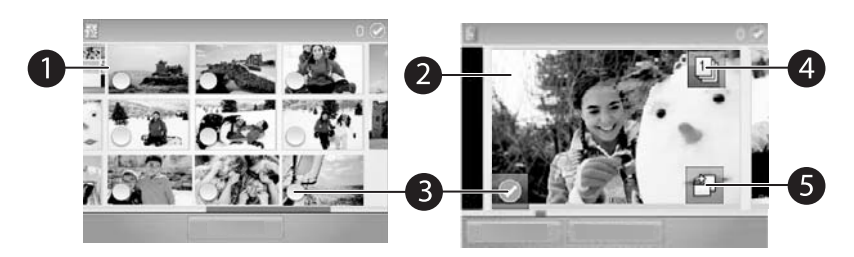

#### איור 1-3 תצוגות צילומים

- 1 תמונה ממוזערת או תצוגה של תשעה צילומים במסך: בתצוגה של תשעה צילומים במסך, הצילומים מוצגים בגודל קטן, כך שניתן להציג עד תשעה צילומים בכל פעם.
- 2 תצוגה של צילום אחד במסך: בתצוגה של צילום אחד במסך, מוצג צילום אחד בכל פעם, כך שבאפשרותך לראות פרטים רבים יותר. גע במרכזה של תמונה ממוזערת כדי לעבור לתצוגה של צילום אחד במסך. גע בסמל [הקודם] במסגרת המגע המהיר כדי לחזור לתצוגה של תשעה צילומים במסך.
  - 3 עיגול בחירה: גע בעיגול בפינה השמאלית התחתונה של צילום כדי לבחור בצילום להדפסה או לפעולה אחרת.
- 4 סמל Copies (עותקים) (עותקים) (תצוגה של צילום אחד במסך בלבד): לאחר בחירה בצילום, גע בסמל Copies (עותקים) כדי להגדיל או להפחית את מספר העותקים של הצילום שיודפס. גע בחץ למעלה או בחץ למטה כדי להגדיל או להקטין את מספר העותקים.
  - 5 סמל Rotate (סיבוב) (תצוגה של צילום אחד במסך בלבד): גע בסמל כדי לסובב את הצילום.

#### שורת המצב של המדפסת

שורת המצב של המדפסת מופיעה בחלק העליון של רוב המסכים. המידע הזמין בה משתנה בהתאם למסך המוצג. גע בה כדי לפתוח את תיבת הדו-שיח של מצב המדפסת, המציגה מידע מפורט אודות הנושאים הבאים:

- מפלס הדיו.
- מספר הצילומים המודפסים והזמן הנותר לעבודת ההדפסה.
- . עצה 🛚 גע באזור כלשהו בשורת המצב כדי לקבל מידע מפורט יותר אודות מצב המדפסת. 🔆

#### טבלה 1-1 סמלים בשורת המצב של המדפסת

| תיאור                                                                | סמל מצב המדפסת |
|----------------------------------------------------------------------|----------------|
| <b>מפלס הדיו</b> : מציין את כמות הדיו המשוערת שנותרה במחסנית ההדפסה. |                |

| תיאור                                                                  | סמל מצב המדפסת |
|------------------------------------------------------------------------|----------------|
| הזמן המשוער שנותר: מציין את זמן ההדפסה המשוער שנותר לעבודה<br>הנוכחית. |                |
| מספר הצילומים הנבחרים: מציג את מספר הצילומים הנבחרים.                  |                |

#### סמלי צילום

התצוגה של תמונות ממוזערות או תשעה צילומים במסך המוגדרת כברירת מחדל, מוצגת בעת הכנסת כרטיס זיכרון כהלכה לחריץ כרטיס הזיכרון במדפסת. לגישה לתצוגה של צילום אחד במסך, גע במרכז של כל תמונה שהיא בתצוגה של תמונות ממוזערות או בתצוגה של תשעה צילומים במסך. סמלים יכולים להופיע על-גבי צילומים וקטעי וידאו בתצוגה של תמונות ממוזערות ובתצוגה של צילום אחד במסך. סמלים מסוימים מציגים את הסטטוס של צילום או קטע וידאו. סמלים אחרים עשויים להשפיע על הצילום או קטע הווידאו בעת הנגיעה בו.

#### טבלה 1-2 סמלי צילום

| סמל צילום | תיאור                                                                                                    |
|-----------|----------------------------------------------------------------------------------------------------|
|           | <b>תור הדפסה</b> : מופיע על צילום שיודפס. בתצוגה של צילום אחד במסך, מציג בנוסף את<br>מספר העותקים שיודפסו. הסמל מהבהב בזמן שהצילום מודפס.                                  |
|           | <b>Copies (עותקים)</b> : גע בו בצילום הנבחר בתצוגה של צילום אחד במסך כדי לשנות את<br>מספר העותקים שיודפסו.                                                                 |
|           | <b>(תיבת סימון)</b> : מופיעה מסגרת עם סימן ביקורת על-גבי צילום נבחר. גע<br>בה כדי לבחור או לבטל בחירה בצילום או בתמונה נפרדת של וידאו.                                     |
|           | <b>פיבוב)</b> : מופיע רק בתצוגה של צילום אחד במסך. גע כדי לסובב את הצילום ב-90<br>מעלות בכיוון השעון עבור כל נגיעה בסמל.                                                   |
|           | <b>Red-eye (עיניים אדומות)</b> : מופיע רק בתצוגה של צילום אחד במסך. מופיע על צילום<br>שהוסרו ממנו עיניים אדומות. סמל זה מהבהב על-גבי צילום שעובר הסרה של עיניים<br>אדומות. |
|           | (וידאו): מופיע רק על-גבי קטע וידאו. גע בו כדי להפעיל את קטע הווידאו Video                                                                                                  |

#### אופן השימוש בתפריטי המדפסת

תפריטי המדפסת כוללים מאפיינים רבים להדפסת צילומים, שינוי הגדרות הדפסה ועוד.

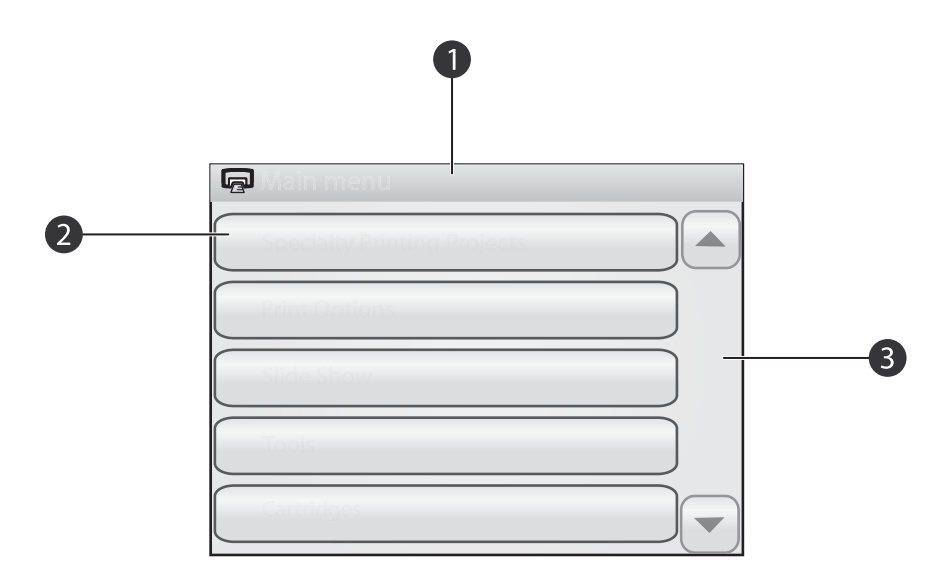

#### איור 1-4 תפריטי המדפסת

- 1 | **שם התפריט**: שם התפריט הנוכחי.
- 2 אפשרות תפריט: גע באפשרות תפריט כדי לבחור בה.
- . א העפריט: גע בהם כדי לגלול בין תפריטים או אפשרויות תפריט. 3

עצה תפריטי המדפסת כוללים פקודות ואפשרויות שימושיות רבות, אך פונקציות נפוצות, כגון 🄆 הדפסה, זמינות בדרך כלל באמצעות נגיעה בסמל במסגרת המגע המהיר.

#### לשימוש בתפריטי המדפסת

- גע בסמל 📴 במסגרת המגע המהיר כדי לפתוח את תפריטי המדפסת, ולאחר מכן גע בחיצי. הגלילה כדי לנווט בין התפריטים.
- גע בשם תפריט כדי לפתוח את האפשרויות שבתפריט. אפשרויות תפריט שאינן נגישות מופיעות **2**. מעומעמות. אפשרות התפריט הנבחרת מצויינת באמצעות סימן ביקורת.
  - . גע באפשרות כדי לפתוח אותה או כדי לבצע את הפעולה שהיא מציינת.
    - . כדי לצאת מתפריט, גע בסמל 🛨 במסגרת המגע המהיר. 4

## 2 הנחיות בסיסיות בנוגע להדפסה

### טעינת הנייר

הערה טען נייר בגודל אחד ומסוג אחד בלבד בכל פעם. אל תערבב בין סוגים או גדלים של נייר 躇 במגש ההזנה.

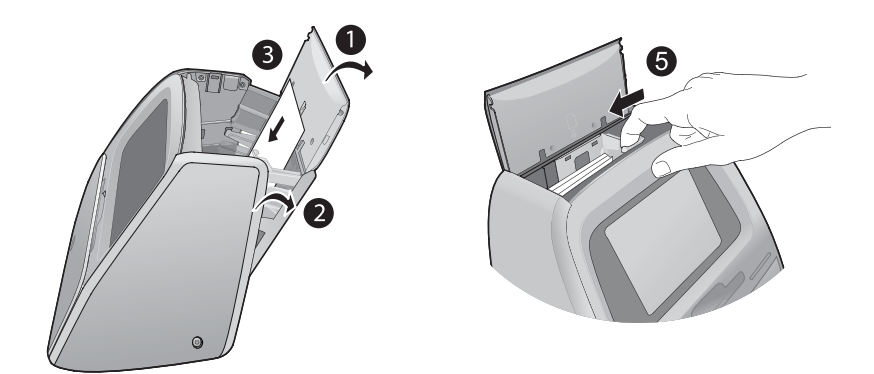

#### לטעינת נייר

**.** הרם את מכסה מגש ההזנה.

הערה אין לטעון נייר מבלי לפתוח את מגש ההזנה משום שפעולה זו עלולה לגרום לחסימת 📸 נייר.

- דחוף בעדינות את מגש ההזנה כדי לפתוח אותו.
- 3. טען עד 100 גיליונות של נייר צילום HP Advanced Photo Paper במגש ההזנה כשהצד המבריק פונה כלפי חזית המדפסת. בעת הטעינה, הסט את הנייר לצידו השמאלי של מגש ההזנה ודחוף את הנייר כלפי מטה בעדינות עד שייעצר.

. הערה אם אתה משתמש בנייר מדבקות צילומים, טען גיליון אחד בלבד בכל פעם 🗒

- 4. סגור את מגש ההזנה והשאר את מכסה מגש ההזנה פתוח.
- 5. דחוף את מכוון רוחב הנייר קדימה ולאחר מכן הסט אותו שמאלה כך שייצמד לקצה הנייר מבלי לכופף את הנייר.
- 6. סגור את מכסה מגש ההזנה. אם אתה משתמש בנייר פנורמה, השאר את מכסה מגש ההזנה פתוח.

. הערה 🛱 הערה פתח את מגש הפלט לפני ההדפסה 🗒

## הכנסת כרטיס זיכרון

לאחר צילום עם המצלמה הדיגיטלית, באפשרותך להוציא את כרטיס הזיכרון מהמצלמה ולהכניס אותו למדפסת כדי להדפיס את הצילומים.

הכנס כרטיס זיכרון לחריץ המתאים כשהתווית פונה כלפי מעלה ומגעי המתכת נכנסים ראשונים. היעזר באיור כדי לבחור בחריץ המתאים לכרטיס הזיכרון שברשותך.

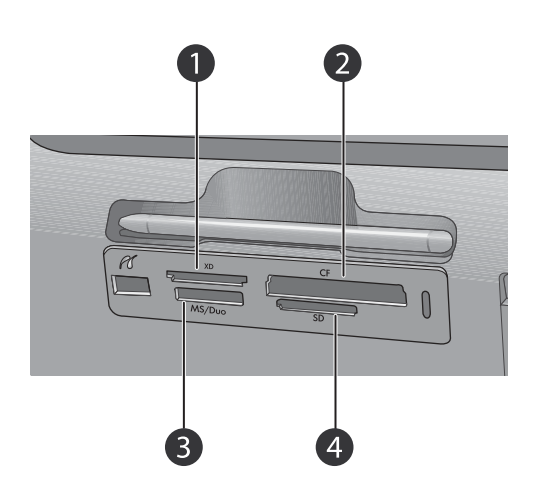

#### איור 2-1 חריצים לכרטיסי זיכרון

- xD-Picture Card 1
- (Microdrive מלבד) II-ו Compact Flash I 2
  - Memory Stick 3
- (MMC) MultiMediaCard ,Secure Digital 4

## הדפסה מכרטיס זיכרון

Lə

סעיף זה מתאר מספר דרכים להדפסת צילומים מכרטיס זיכרון, לרבות צילום אחד, מספר צילומים, מספר עותקים של אותו צילום וכן הלאה.

#### הדפסי צילום בנגיעה אחת

- ג גלול בין הצילומים שבכרטיס הזיכרון שהוכנס על-ידי נגיעה בלחצן ◄ ובלחצן במסגרת המגע המהיר.
  - **2.** גע בצילום שברצונך להדפיס כדי להציג אותו בתצוגה של צילום אחד במסך.
  - . גע בסמל 🖬 במסגרת המגע המהיר פעם אחת עבור כל עותק שברצונך להדפיס.
- **4.** נווט אל הצילום הבא שברצונך להדפיס. אין צורך להמתין לצילום או לצילומים שבתור ההדפסה כדי לסיים את ההדפסה.

באפשרותך להמשיך לעיין בצילומים ולהדפיס אותם בתצוגה של צילום אחד במסך, או לגעת ב-לעיין בצילומים בתצוגת תמונות ממוזערות.

#### לבחירה, הוספת עותקים והדפסה של מספר צילומים

- נווט בין הצילומים שבכרטיס הזיכרון שהוכנס בתצוגה של תמונות ממוזערות המוגדרת כברירת מחדל.
- 2. גע בצילום שברצונך להדפיס כדי להציג אותו בתצוגה של צילום אחד במסך, ולאחר מכן גע בסמל
  - שעל-גבי הצילום כדי לבחור בצילום. 📗
  - אם ברצונך ליצור מספר עותקים של אותו הצילום, גע בסמל 🔲 שעל-גבי הצילום, הגדר את. מספר העותקים שיש להדפיס ולאחר מכן גע ב-OK (אישור).

- גע במקשי החיצים כדי לעיין בצילומים ולבחור בצילומים אחרים שברצונך להדפיס. כדי לחזור לתצוגה של תמונות ממוזערות, גע ב-
- כשתסיים לבחור בצילומים, לחץ על הסמל 📾 במסגרת המגע המהיר כדי להדפיס את כל הצילומים . הנבחרים.

#### להדפסת כל הצילומים

- הערה 🛛 ודא שלא נבחר אף צילום. אם אתה נמצא בתצוגה של צילום אחד במסך, גע ב-🛨 כדי 🛱 הערה אראינה לתצוגה של תמונות ממוזערות.
- גע בסמל 🝙 במסגרת המגע המהיר בעת הצגת צילומים בתצוגה של תמונות ממוזערות המוגדרת 1. כברירת מחדל.
  - 2. גע ב-Yes (כן) כדי להדפיס את כל הצילומים שבכרטיס הזיכרון המוכנס.

## שיפור או עריכת צילומים

באפשרותך לשפר או לערוך את הצילומים בדרכים שונות, כפי שמוסבר בסעיפים הבאים:

- . עצה 🔥 עצה לאפשרויות יצירתיות נוספות, עיין בפרק "<u>פרוייקטים יצירתיים</u>" בעמוד 13. 🔆
  - שימוש ב-Photo Fix (תיקון צילום)
    - הסרת עיניים אדומות מהצילומים

#### (תיקון צילום) Photo Fix-שימוש ב-

HP Real Life (תיקון צילום) אשפר את הצילומים באופן אוטומטי באמצעות טכנולוגיות Photo Fix דפchnologies שמבצעות את הפעולות הבאות:

- חידוד צילומים מטושטשים.
- שיפור האזורים הכהים של צילום מבלי להשפיע על האזורים הבהירים של צילום.
  - שיפור הבהירות, הצבע והניגודיות הכוללים של צילומים.

Photo Fix (תיקון צילום) מופעל כברירת מחדל בעת הפעלת המדפסת. אם ברצונך להדפיס צילום Photo Fix (תיקון צילום). מבלי להשתמש בשיפורים של Photo Fix (תיקון צילום).

#### (תיקון צילום) Photo Fix לכיבוי

- גע בסמל 📧 במסגרת המגע המהיר.
- . גע ב-Preferences (העדפות) ולאחר מכן גע ב-Photo Fix (תיקון צילום).
  - . גע ב-Off (כבוי).

Photo Fix (תיקון צילום) נשאר כבוי עד שתפעיל אותו מחדש. Photo Fix (תיקון צילום) תמיד מופעל עבור הדפסת Bluetooth או Bluetooth.

#### הסרת עיניים אדומות מהצילומים

המדפסת מספקת דרך להפחית את תופעת העיניים האדומות שעשויה להתרחש בצילומים שצולמו עם מבזק. הסרת עיניים אדומות משפיעה רק על האופן שבו הצילום מודפס משום ששינוי העריכה אינו נשמר יחד עם הצילום. הצילום המקורי נותר ללא שינוי.

#### להסרת עיניים אדומות

- עריכת צילום) בעת הצגה של צילום עם עיניים אדומות בתצוגה של צילום **1**. גע ב-**Edit Photo (עריכת צילום)** אחד במסך.
  - 2. גע ב-Remove Red-Eye (הסרת עיניים אדומות). סמל העין האדומה מהבהב ולאחר מכן מוצג באופן רציף לאחר הסרת העיניים האדומות. מוצגת הודעה אם המדפסת לא מזהה עיניים אדומות בצילום.
- 3. כדי לבטל את הסרת העיניים האדומות, גע ב-Edit Photo (עריכת צילום) בעת הצגת הצילום שהוסרו ממנו העיניים האדומות ולאחר מכן גע ב-Undo Red-Eye (ביטול של הסרת עיניים אדומות).
  - . גע ב-📾 כדי להדפיס את הצילום.

### הדפסה ממחשב

הדפסה מהמחשב מעניקה לך אפשרויות רבות יותר להדפסת התמונות שלך. לפני הדפסה מהמחשב, עליך להתקין את תוכנת HP Photosmart ולחבר כבל USB מהמדפסת (באמצעות שימוש ביציאת USB שבחלק האחורי) למחשב שברשותך.

#### התקנת התוכנה וחיבור כבל ה-USB

| שב Mac                                                                                                    | מחי            | Windows מחשב                                                                                                    |
|----------------------------------------------------------------------------------------------------|----------------|----------------------------------------------------------------------------------------------------|
| חבר קצה אחד של כבל ה-USB ליציאת ה-USB<br>בגב המדפסת, ואת הקצה השני ליציאת ה-USB<br>במחשב.<br>הכנס את תקליטור HP Photosmart לכונן<br>התקליטורים במחשב.<br>בשולחן העבודה, לחץ לחיצה כפולה על הסמל <b>HP</b> | .1<br>.2<br>.3 | חשוב: אל תחבר כבל USB עד שתתבקש לעשות זאת.<br>1. הכנס את תקליטור HP Photosmart לכונן<br>התקליטורים במחשב. אם ה-Install<br>(אשף ההתקנה) לא מופיע, אתר את<br>הקובא Setup.exe בכונן התקליטורים ולחץ עליו<br>לחיצה כפולה. המתן מספר דקות לסיום טעינת<br>הקרצים |
| לים לחיצה כפולה על הסמל של HP Installer,<br>ופעל בהתאם להוראות בכל מסך התקנה כדי                                                                                                    | .4             | אין-ביבי בא<br>2. לחץ על Next (הבא) ופעל בהתאם להנחיות<br>שעל-גבי המסך.                                                                                                    |
| להתקין את תוכנת המדפסת.<br>כאשר המסך Congratulations (ברכותינו) מופיע,<br>לחץ על <b>OK</b> .                                                                                                    | .5             | <ol> <li>כשתתבקש לעשות זאת, חבר קצה אחד של כבל<br/>ה-USB ליציאת ה-USB בגב המדפסת, ואת<br/>הקצה השני ליציאת ה-USB במחשב.</li> </ol>                                                                                                    |
|                                                                                                    |                | <ol> <li>פעל בהתאם להוראות שעל-גבי המסך עד<br/>שההתקנה תסתיים והמחשב יבצע הפעלה מחדש.</li> </ol>                                                                                                    |

#### העברת צילומים מכרטיס זיכרון למחשב

פעל בהתאם לשלבים הבאים כדי להעביר צילומים מכרטיס זיכרון למחשב.

- . ודא שהמדפסת מחוברת למחשב.
- 2. הכנס כרטיס זיכרון המכיל צילומים לתוך חריץ כרטיס הזיכרון המתאים במדפסת.
- נפתח במחשב. לקבלת HP Photosmart Essential נפתח במחשב. לקבלת HP Photosmart Essential (עזרה לתוכנת HP Photosmart Software Help).

הנדרש להדפסה ממחשב אינו כלול באריזה עם המדפסת, ויהיה 🖾 הערה ייתכן שכבל USB 2.0 הנדרש להדפסה, ויהיה עליך לרכוש אותו בנפרד.

## הגנה על מסך המגע

שמור על מסך המגע נקי מלכלוך, אבק, טביעות אצבע וחומרים זרים אחרים. השתמש במטלית נקיה שאינה שוחקת, וכל חומר לניקוי חלונות שניתן להשיג בחנויות, כדי לנקות את המשטח. רסס את תמיסת הניקוי על המטלית ולא ישירות על המסך. נוזל המרוסס על המסך עלול לנזול לתוך המדפסת ולגרום לנזק.

אזהרה חומרים שוחקים עלולים לשרוט את המשטח של מסך המגע, ובכך להפחית את איכות 🛆 התמונה ואת דיוק ההזנה.

אזהרה אין להשתמש בממס כימי, או בתמיסה חומצית, מבוססת-אמוניה או אלקלית. הם עלולים לגרום נזק למסך המגע.

## הכנסה או החלפה של מחסנית ההדפסה

הערה שימוש בדיו מהמחסנית במהלך תהליך ההדפסה נעשה במספר דרכים, לרבות בתהליך האתחול, המכין את ההתקן ואת המחסניות להדפסה, ובשירות ראשי ההדפסה, השומר שחרירי ההדפסה יהיו נקיים ושהדיו יזרום באופן חלק. בנוסף, חלק משאריות הדיו נשארות במחסנית לאחר השימוש. לקבלת מידע נוסף, בקר בכתובת www.hp.com/go/inkusage.

השתמש במחסנית ההדפסה HP 110 Tri-color Inkjet כדי להדפיס צילומים בשחור-לבן ובצבע.

אינה ממליצה לשנות או HP התראה ודא שאתה משתמש במחסנית ההדפסה המתאימה. כמו כן, HP אינה ממליצה לשנות או למלא מחדש מחסניות של HP. נזק שנגרם כתוצאה משינוי או מילוי מחדש של מחסניות של HP אינו מכוסה במסגרת האחריות של HP.

לקבלת איכות הדפסה מיטבית, HP ממליצה על התקנת כל מחסניות ההדפסה המשווקות לפני התאריך המוטבע על-גבי האריזה של מחסנית ההדפסה.

#### להכנסה או החלפה של מחסנית הדפסה

- **1.** ודא שהמדפסת מופעלת ושהסרת את כל חומרי האריזה ממחסנית ההדפסה.
- 2. טען נייר צילום HP Advanced Photo Paper במגש ההזנה כהכנה ליישור מחסנית ההדפסה.
  - פתח את דלת מחסנית ההדפסה של המדפסת.
    - הסר את הסרט הוורוד המבריק מהמחסנית.

. הערה אין לגעת במגעים בצבע נחושת של מחסנית ההדפסה 🗒

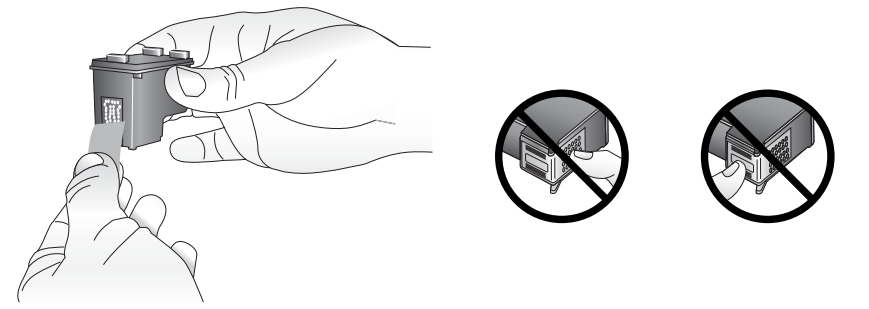

- .5 אם אתה מחליף מחסנית, לחץ על המחסנית כלפי מטה ומשוך אותה כלפי חוץ מהתושבת כדי להסיר אותה.
- 6. אחוז במחסנית החלופית כשהתווית פונה כלפי מעלה. החלק את המחסנית בזווית קלה כלפי מעלה לתוך התושבת, כך שהמגעים בצבע נחושת ייכנסו ראשונים. דחוף את המחסנית עד שתתייצב במקומה בנקישה.

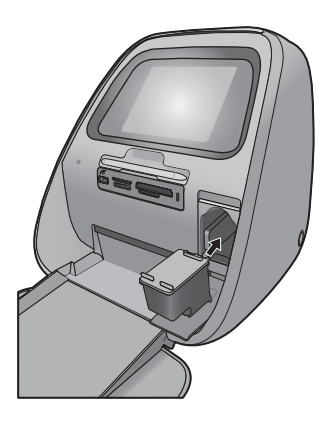

7. סגור את דלת מחסנית ההדפסה. המדפסת מתחילה ביישור מחסנית ההדפסה כדי להבטיח איכות הדפסה גבוהה. באפשרותך להשליך את דף היישור שמודפס. מחזר את המחסנית הישנה. התוכנית HP Inkjet Supplies Recycling Program (תוכנית

המיחזור של HP לחומרי הזרקת דיו מתכלים) זמינה במדינות/אזורים רבים ומאפשרת מיחזור ללא תשלום של מחסניות הדפסה משומשות. לקבלת מידע נוסף, בקר בכתובת <u>www.hp.com/hpinfo/</u>. <u>globalcitizenship/environment/recycle/inkjet.html</u>.

## 9 פרוייקטים יצירתיים

## הפגנת יצירתיות

הפק צילומים מרשימים במיוחד על-ידי החלת מאפיינים ואפקטים יצירתיים! המדפסת מאפשרת לך לצייר או לכתוב על צילומים, להוסיף כיתוב או תמונות מאוסף, למסגר את הצילומים באמצעות שוליים מעוצבים או להחיל אפקטים מיוחדים.

באפשרותך להחיל מספר מאפיינים יצירתיים על אותו צילום ולאחר מכן להדפיס את הצילום הערוך. השתמש בחרט כדי לצייר על צילום או כדי להזין כיתוב עבור צילום באמצעות המקלדת של מסך המגע. החרט ממוקם במדפסת ומודבק לאזור האחסון מעל לחריצים לכרטיסי זיכרון של המדפסת. הסר את סרט האריזה כדי להשתמש בחרט.

- הערה פעולות Get Creative (הפגנת יצירתיות) אינן נשמרות עם הצילום, כך שהקובץ המקורי 🛱 נשמר ללא שינויים.
  - התראה כדי למנוע נזק למסך המגע, לעולם אל תשתמש בחפצים חדים או בכל התקן שאינו 🛆 החרט המצורף למדפסת או חלופה מאושרת.

#### ציור על צילומים

האפשרות היצירתית Draw (ציור) מאפשרת לך לצייר או לכתוב על הצילום הנוכחי בעזרת החרט. באפשרותך לשנות את הצבע ואת המשקל של הקו או להחליף לכלי מחיקה כדי לערוך ציורים שכבר קיימים בצילום.

כדי (הפגנת יצירתיות) כדי Get Creative (ציור) מתוך התפריט Draw (הפגנת יצירתיות) כדי שתוכל לצייר על המסך.

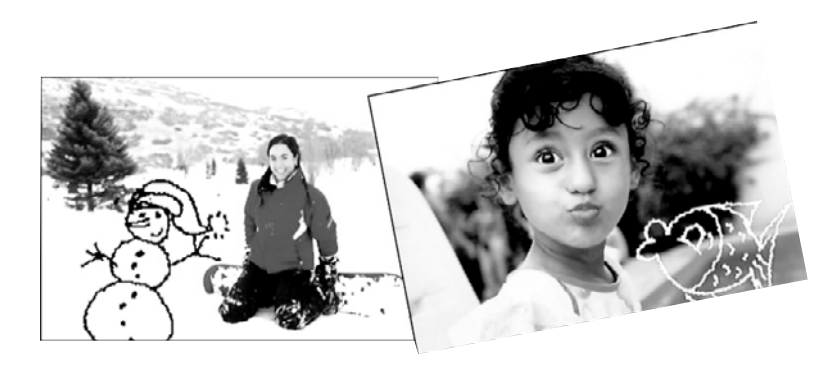

#### (ציור) Draw לשימוש באפשרות היצירתית

- גע באפשרות Get Creative (הפגנת יצירתיות) בעת הצגה של צילום בתצוגה של צילום אחד. במסך.
- עצה לגישה לתצוגה של צילום אחד במסך, גע במרכז הצילום בתצוגה של תמונות ממוזערות 🄆 או בתצוגה של תשעה צילומים במסך.
  - נווט אל **Draw ג**ע באפשרות היצירתית **Draw (ציור)**. השתמש בפס הגלילה שעל-גבי המסך כדי לנווט אל אפשרות זו אם אינך רואה אותה.
    - **3**. בחר בצבע לציור ובמשקל קו על-ידי נגיעה בלחצן המתאים במסך המגע.
  - 4. השתמש בחרט כדי לצייר או לכתוב על הצילום הנוכחי. באפשרותך לגעת בלחצן המחק שבמסך המגע כדי לעבור לכלי המחיקה ולאחר מכן למחוק חלק ממה שציירת.
    Get נגיעה בלחצן למחוק אותו בשלב מאוחר יותר על-ידי נגיעה בלחצן Get לאחר הוספת ציור לצילום, באפשרותך למחוק אותו בשלב מאוחר יותר על-ידי נגיעה בלחצן Creative (הפגנת יצירתיות) בתצוגה של צילום אחד במסך ולאחר מכן נגיעה ב-Remove (הסרת ציור).
    - . גע באפשרות Done (סיום).
    - . גע באפשרות 📾 כדי להדפיס את הצילום.

#### הוספת מסגרות

האפשרות היצירתית Frames (מסגרות) מאפשרת לך להוסיף מסגרת לצילום הנוכחי. באפשרותך לבחור מתוך מספר קטגוריות, לרבות: Seasonal (עונתי), Kids (ילדים), General (כללי) ו-Special (מיוחד). לכל מסגרת יש גרסת רוחב וגרסת אורך.

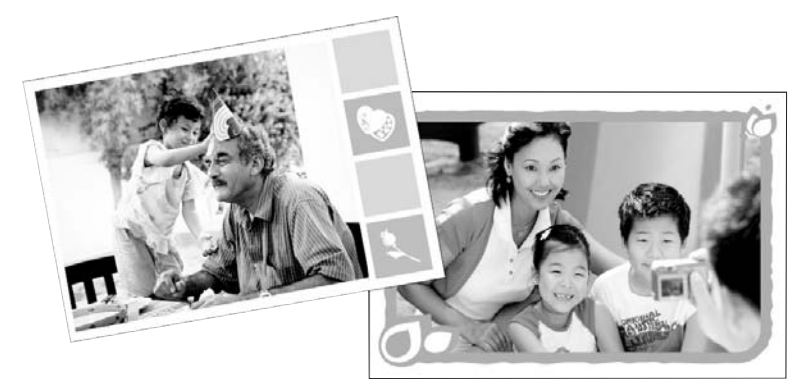

(מסגרות) Frames לשימוש באפשרות היצירתית

- גע באפשרות Get Creative (הפגנת יצירתיות) בעת הצגה של צילום בתצוגה של צילום אחד במסך. במסך.
  - גע באפשרות היצירתית **Frames (מסגרות)**. השתמש בחיצים שעל-גבי המסך כדי לנווט אל אפשרות זו אם אינך רואה אותה.
- גע בקטגוריה הרצויה כדי להציג את המסגרות הזמינות בקטגוריה זו. גע ב-🛨 כדי לחזור לחלון 5. גע בקטגוריה הרצויה כדי לחזור לחלון Frames
  - **4.** גע במסגרת הרצויה.
- 5. כוונן את הצילום באמצעות לחצני הזום. באפשרותך להזיז את הצילום עם המסגרת בעזרת האצבע שלך או לסובב אותו על-ידי נגיעה בלחצן Rotate (סיבוב).
  - 6. בסיום הפעולה, גע ב-Done (סיום).
- All (צילום זה) This Photo (בתיבת הדו-שיח), גע ב-This Photo (צילום זה) או Add Frame To (כל הצילומים) כרצונך. (כל הצילומים) כרצונך. לאחר הוספת מסגרת לצילום, באפשרותך למחוק אותה בשלב מאוחר יותר על-ידי נגיעה בלחצן Get לאחר הוספת מסגרת לצילום, באפשרותך למחוק אותה בשלב מאוחר יותר על-ידי נגיעה ב-Remove (הפגנת יצירתיות) כרפמונים הפגנת יצירתיות) בתצוגה של צילום אחד במסך ולאחר מכן נגיעה ב-Remove המגע.
  - . גע ב-🚍 כדי להדפיס את הצילום עם המסגרת.

#### (גלריית העיצוב) Design Gallery-שימוש ב

האפשרות היצירתית Design Gallery (גלריית העיצוב) מאפשרת לך להחיל אפקטים מיוחדים. באפשרותך לשנות את האפקט על-ידי שינוי ההגדרות הזמינות עבור אפקט זה.

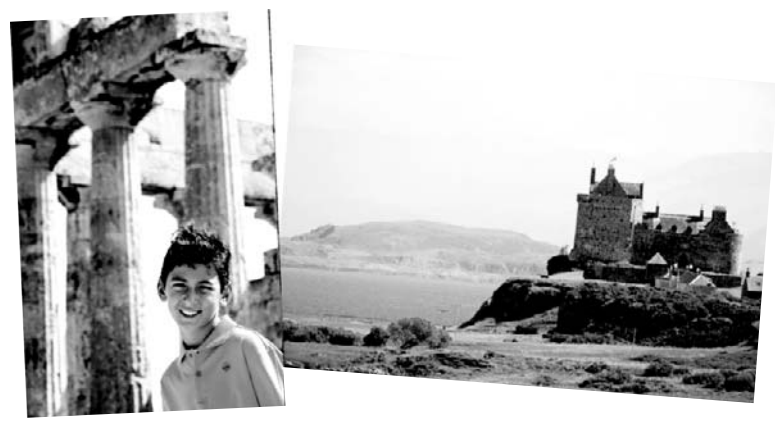

#### (גלריית העיצוב) Design Gallery לשימוש באפשרות היצירתית העיצוב)

- גע באפשרות Get Creative (הפגנת יצירתיות) בעת הצגה של צילום בתצוגה של צילום אחד. במסך.
- גע באפשרות היצירתית Design Gallery (גלריית העיצוב). השתמש בחיצים שעל-גבי המסך כדי לנווט אל אפשרות זו אם אינך רואה אותה.
- גע באפקט הרצוי ושנה את ההגדרות הזמינות עבורו כשתקבל הנחיה לעשות זאת, אם ברצונך. לשנות את האופן שבו האפקט ייראה על הצילום הנוכחי.

. הערה 🛛 רק לחלק מהאפקטים יש משתנים שבאפשרותך לכוונן 🗒

- 4. בסיום הפעולה, גע ב-Done (סיום).

ברצונך להוסיף עוד אפקטים לצילום זה או להסיר את האפקט האחרון שהוחל על הצילום.

. גע ב-🕁 כדי להדפיס את הצילום.

#### הוספת כיתוב

האפשרות היצירתית Caption (כיתוב) מאפשרת לך להוסיף טקסט (24 תווים לכל היותר) לצילום הנוכחי באמצעות מקלדת במסך המגע. באפשרותך לבחור מתוך חמישה גופנים ושישה צבעים עבור הטקסט. המקלדת היא בשפה שהגדרת עבור תצוגת המדפסת, כל עוד השפה עושה שימוש בתווים לטיניים. עבור שפות שאינן לטיניות, מוצגת המקלדת של אנגלית.

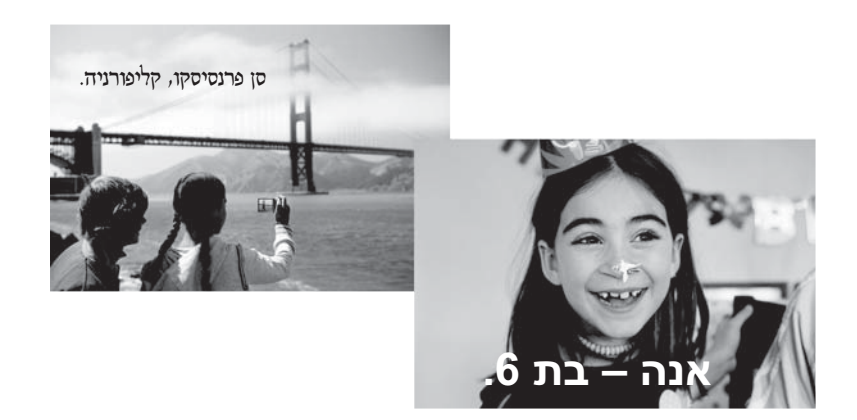

#### (כיתוב) Caption לשימוש באפשרות היצירתית

- גע באפשרות Get Creative (הפגנת יצירתיות) בעת הצגה של צילום בתצוגה של צילום אחד במסך. במסך.
  - **ג**ע באפשרות היצירתית **Caption (כיתוב)**. השתמש בחיצים שעל-גבי המסך כדי לנווט אל אפשרות זו אם אינך רואה אותה.
  - .3 הקלד באמצעות המקלדת שעל-גבי המסך. באפשרותך להחליף בין ארבע פריסות מקלדת אותיות רישיות, אותיות קטנות, מספרים והטעמות באמצעות לחיצה על המקש המתאים במקלדת: Aêêö, או âêô. השתמש בחרט כדי להקל על ההקלדה.

.5 גע ב-👦 כדי להדפיס את הצילום.

#### הוספת תמונות מאוסף

האפשרות היצירתית Clip Art (תמונות מאוסף) מאפשרת לך להוסיף תמונות מאוסף לצילום הנוכחי. באפשרותך לבחור מתוך מספר קטגוריות, לרבות: Seasonal (עונתי), Kids (ילדים), General (כללי) ו-Special (מיוחד).

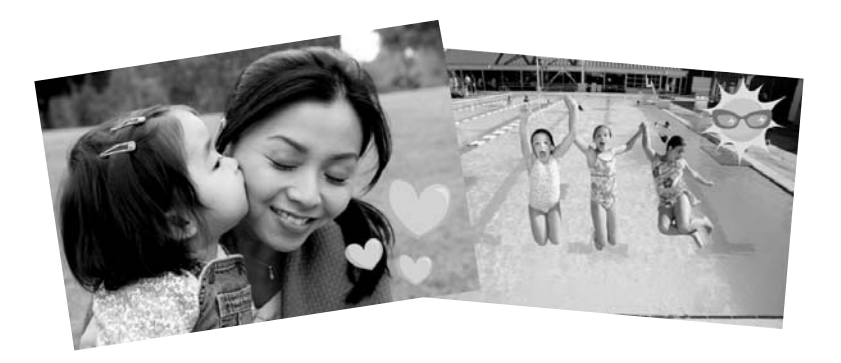

#### (תמונות מאוסף) Clip Art לשימוש באפשרות היצירתית)

- ר גע באפשרות Get Creative (הפגנת יצירתיות) בעת הצגה של צילום בתצוגה של צילום אחד. במסך.
- גע באפשרות היצירתית Clip Art (תמונות מאוסף). השתמש בחיצים שעל-גבי המסך כדי לנווט אל אפשרות זו אם אינך רואה אותה.
- גע בקטגוריה הרצויה כדי להציג את התמונות הזמינות בקטגוריה זו. גע ב-C כדי לחזור לחלון -3 (תמונות מאוסף) הראשי ולבחור בקטגוריה שונה.
  - .4 גע בתמונה הרצויה מהאוסף.
- 5. כוונן את התמונה מהאוסף באמצעות הלחצנים המתאימים שעל-גבי המסך המאפשרים להגדיל, להקטין או לסובב את התמונה מהאוסף. הזז אותה על-גבי הצילום באמצעות גרירתה עם האצבע או עם החרט.
  - 6. בסיום הפעולה, גע ב-Done (סיום). לאחר הוספה של תמונה מאוסף לצילום, בפעם הבאה שתשתמש באפשרות היצירתית Clip Art (תמונות מאוסף) עם צילום זה, תישאל האם ברצונך להוסיף עוד תמונות מאוסף לצילום זה או להסיר תמונות מאוסף הקיימות בצילום.
    - **.7** גע ב-👦 כדי להדפיס את הצילום.

#### יצירת אלבומים

האפשרות היצירתית Albums (אלבומים) מאפשרת לך להוסיף צילומים לאלבומי צילומים ולהדפיס את האלבומים. באפשרותך לבחור מתוך מספר קטגוריות, לרבות: Seasonal (עונתי), Kids (ילדים), General (כללי) ו-Special (מיוחד).

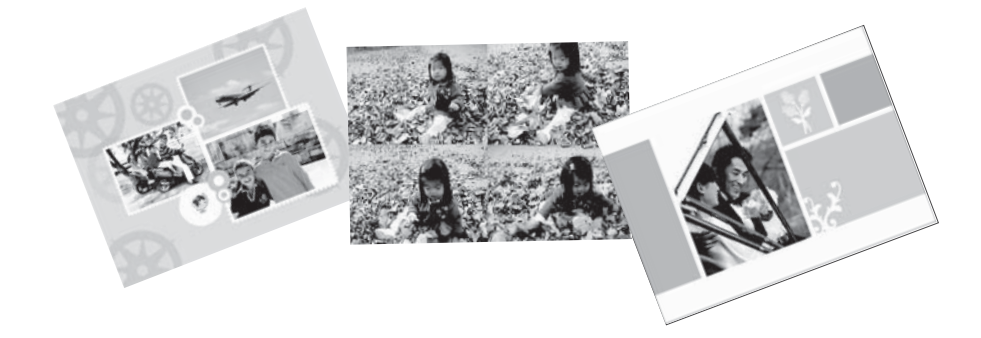

#### (אלבומים) Albums לשימוש באפשרות היצירתית

- גע באפשרות Get Creative (הפגנת יצירתיות) בעת הצגה של צילום בתצוגה של צילום אחד במסך. במסך.
- גע באפשרות היצירתית Albums (אלבומים). השתמש בחיצים שעל-גבי המסך כדי לנווט אל אפשרות זו אם אינך רואה אותה.

. הערה אם ברצונך לבצע זום או לסובב את הצילום, עשה זאת לפני שתעבור למצב אלבום 🛱 אין באפשרותך לערוך שינויים בצילום כאשר אתה מציג אותו באלבום.

- גע בקטגוריה הרצויה כדי להציג את האלבומים הזמינים בקטגוריה זו. גע ב-🛨 כדי לחזור לחלון -3 (אלבום) הראשי ולבחור בקטגוריה שונה.
  - **. ג**ע באלבום הרצוי.
  - 5. פעל בהתאם להנחיה כדי להשתמש בצילומים נבחרים (אם יש) או כדי לבחור צילומים.
    - 6. גע ב-Done (סיום) כשאתה מוכן להציג את האלבום בתצוגה מקדימה.
  - 7. בחלון Album Pages (דפי האלבום) מוצג המספר המומלץ של דפים ליצירת אלבום בעל המראה הטוב ביותר. שנה את מספר הדפים כרצונך ולאחר מכן גע ב-OK (אישור). המראה הטוב ביותר. שנה את מספר הדפים כרצונך ולאחר מכן גע ב-OK (אישור). האלבום נפתח כשעל דפיו מוצגים הצילומים הנבחרים. הצילום הנבחר הראשון מופיע על-גבי דף השער של האלבום. השער של האלבום.
    - גע בלחצן Shuffle (ערבוב) כדי להזיז צילומים בין מיקומי התבנית בדף הנוכחי. גע ב-אילומים ופיעו במיקומים הרצויים. Shuffle (ערבוב) שוב ושוב, במידת הצורך, עד שהצילומים יופיעו במיקומים הרצויים.

הערה אם התבנית כוללת הן מיקום לאורך והן מיקום לרוחב, צילומים יסתובבו רק לתוך 📸 מיקומים בעלי אותו כיוון כשלהם.

- . גע ב-🖬 כדי להדפיס את האלבום.
- 🗒 הערה 🛛 מחיקה של צילום שנעשה בו שימוש באלבום, מוחקת גם את האלבום.

#### פרוייקטי הדפסה מיוחדים

כמו כן, באפשרותך להשתמש ב-HP Photosmart שברשותך עבור הסוגים הבאים של פרוייקטי הדפסה מיוחדים:

- (צילומים פנורמיים): השתמש בנייר צילום מיוחד בגודל פנורמה עבור הדפסי נוף פנורמיים בזווית רחבה.
  - Photo stickers (מדבקות צילומים): צור מדבקות צילומים על-ידי שימוש בנייר מדבקות צילומים של 16 מדבקות בעמוד.

- Passport photos (תמונות פספורט): הדפס תמונת פספורט משלך.
- מדבקות לתקליטורים/DVD: התאם אישית את תקליטורי המוזיקה והסרטים שלך באמצעות
   מדבקות מותאמות אישית לתקליטורים ו-DVD.

לגישה ל-Specialty Printing Projects (פרוייקטי הדפסה מיוחדים)

- גע בסמל 🖻 במסגרת המגע המהיר. ¹
- 2. גע באפשרות התפריט Specialty Printing Projects (פרוייקטי הדפסה מיוחדים).

## 9 פתרון בעיות ותמיכה

לפני פניה לתמיכה של HP, עיין בסעיף זה לקבלת עצות לפתרון בעיות או בקר בשירותי התמיכה המקוונת בכתובת www.hp.com/support.

## בעיות הקשורות להדפסה וחומרה

- <u>ההדפס לא הופיע</u>
- איכות ההדפסה ירודה
  - החרט שלי אבד לי

#### ההדפס לא הופיע

סיבה: הנייר נתקע במהלך ההדפסה.

**פתרון:** לשחרור חסימת הנייר, נסה לבצע את הפעולות הבאות:

- אם הנייר נפלט בחלקו מחזית המדפסת, משוך בעדינות את הנייר כלפיך כדי להסיר אותו.
  - אם הנייר לא נפלט בחלקו מחזית המדפסת, נסה להסירו מגב המדפסת:
- פתח את מכסה מגש ההזנה ומשוך את מגש ההזנה בעדינות כלפי מטה עד שייפתח למצב אופקי לחלוטין.
- הסר את כל גיליונות הנייר הנותרים ממגש ההזנה. לאחר מכן, משוך בעדינות את הנייר שנתקע כדי להסיר אותו מגב המדפסת.
  - הרם את מגש ההזנה בחזרה עד שתישמע נקישה והוא יחזור למצב טעינת נייר. טען מחדש נייר עבור ההדפסה. מחדש נייר עבור ההדפסה.
- אם לא ניתן לאחוז בקצה הנייר התקוע כדי להסירו, נסה לבצע את אחת מהפעולות הבאות:
  - כבה את המדפסת.
- הפעל את המדפסת. המדפסת תבדוק אם יש נייר בנתיב הנייר ותפלוט באופן אוטומטי את הנייר התקוע.
  - . לחץ על **OK (אישור)** להמשך.

#### איכות ההדפסה ירודה

#### סיבה:

- ייתכן שהגדלת את הצילום יתר על המידה.
  - ייתכן שאוזל הדיו במחסנית ההדפסה.

- ייתכן שאינך משתמש בסוג הנייר המיטבי עבור הפלט.
  - י ייתכן שאתה מדפיס על הצד ההפוך של הנייר.
- ייתכן שבחרת בהגדרת רזולוציה נמוכה במצלמה הדיגיטלית.
  - י ייתכן שיהיה עליך לנקות את מחסנית ההדפסה.

#### פתרון:

- הקטן את ההגדלה.
- בדוק את מפלסי הדיו של מחסנית ההדפסה בכרטיסייה Estimated Ink Level (מפלס דיו משוער) ב-Toolbox (ארגז הכלים).
  - הדפס דף ניסיון והחלף את מחסנית ההדפסה במידת הצורך. לקבלת מידע נוסף, עיין
     בסעיף "הכנסה או החלפה של מחסנית ההדפסה" בעמוד 12.
- ודא שאתה משתמש בסוג הנייר המתאים עבור המדפסת. השתמש בנייר צילום HP Advanced
   ודא שאתה משתמש בסוג הנייר המתאים עבור המדפסת צילומים.
  - בחר בנייר המיועד לפלט באופן ספציפי ולא בנייר רגיל.
  - ודא שהנייר נטען כשהצד המיועד להדפסה פונה כלפי חזית המדפסת.
  - הקטן את גודל התמונה ונסה להדפיס שנית. לקבלת תוצאות מיטביות בעתיד, הגדר את המצלמה הדיגיטלית לרזולוציית צילומים גבוהה יותר.
    - מתוך אפשרות התפריט Cartridge (מחסנית) בתפריט המדפסת, בחר Clean (ניקוי מחסנית) כדי לנקות את מחסנית ההדפסה.

#### החרט שלי אבד לי

**פתרון:** אם האחריות עבור המדפסת עדיין בתוקף, פנה לתמיכה של HP לקבלת חרט חלופי, או רכוש חרט המאושר לשימוש במסך מגע מחנות אלקטרוניקה. כדי למנוע נזק למסך המגע, לעולם אל תשתמש בחפצים חדים על מסך המגע.

## איתור מידע נוסף

למדפסת HP Photosmart A820 series החדשה שרכשת מצורף התיעוד הבא:

- מדריך התקנה: הוראות ההתקנה מסבירות כיצד להגדיר את המדפסת, להתקין את תוכנת HP ואדיך התקנה: חוראות ההתקנה מסמיך זה.
- מדריך בסיסי: הספר שאותו אתה קורא כעת. הוא מתאר את מאפייני המדפסת, מסביר כיצד ניתן להשתמש במדפסת מבלי לחבר אותה למחשב, וכולל עצות לפתרון בעיות ומידע אודות תמיכה.
  - עזרה מקוונת: העזרה המקוונת מספקת מידע מקיף אודות אופן השימוש במדפסת עם או ללא מחשב וכוללת מידע אודות פתרון בעיות תוכנה.

לאחר שהתקנת את תוכנת HP Photosmart במחשב, באפשרותך להציג את העזרה המקוונת במחשב:

- Windows- מחשב אישי Windows: בתפריט Start (התחל), בחר Programs (תוכניות) (ב-Windows אר בחר All Programs (כל התוכניות)) ארא All Programs (עזרה של ארא אראי), בחר XP Photosmart Help (עזרה של Photosmart).
- . HP Product Help < Library ב-Finder, לאחר מכן בחר Mac Help < Help : מאמר אמר מכן בחר Mac . אממר און אמר אמר א

#### אם אתה עדיין נתקל בבעיה, פעל לפי השלבים הבאים:

- .HP Photosmart- בדוק בתיעוד המצורף ל-
- 2. בקר באתר התמיכה המקוונת של HP בכתובת <u>www.hp.com/support</u>. התמיכה המקוונת של HP זמינה לכל לקוחות HP. זהו המקור המהיר והמעודכן ביותר לקבלת מידע אודות ההתקן ולקבלת סיוע מקצועי שכולל את המאפיינים הבאים:
  - גישה מהירה למומחי תמיכה מקוונת
  - עדכונים לתוכנות ולמנהלי התקן עבור HP Photosmart
  - ופתרון בעיות נפוצות HP Photosmart מידע חשוב אודות
- עדכוני התקן מקדימיים, התראות תמיכה ועלוני ידיעות של HP, הזמינים בעת רישום ה-HP
   Photosmart
- 3. באירופה בלבד: פנה אל נקודת הרכישה הקרובה אליך. אם אירע כשל בחומרת המדפסת, תתבקש להביא את המדפסת למקום שבו רכשת אותה. השירות ניתן ללא תשלום במהלך תקופת האחריות המוגבלת של המדפסת. לאחר תקופת האחריות, תחויב בעלות השירות.
- 4. פנה לתמיכה של HP. הזמינות ואפשרויות התמיכה משתנות בהתאם להתקן, למדינה/אזור ולשפה.

הערה לקבלת רשימה של מספרי טלפון לתמיכה, עיין ברשימת מספרי הטלפון בחלקה 🖹 הפנימי של הכריכה האחורית.

## מספר זיהוי דגם לתקינה SDGOA-0703

למטרות זיהוי לתקינה הוקצה למוצר זה מספר דגם לתקינה. מספר הדגם לתקינה עבור המוצר הוא SDGOA-0703. אין לבלבל בין מספר תקינה זה לבין השם השיווקי (HP Photosmart A820 series) או מספר המוצר (Q8546A).
## HP אחריות של

| מוצר HP              | תקופת האחריות המוגבלת                                                                                                    |
|----------------------|----------------------------------------------------------------------------------------------------|
| מדיית תוכנה          | 90 יום                                                                                                    |
| מדפסת                | <br>1 שנה                                                                                                    |
| מחסניות הדפסה או דיו | עד להתרוקנות הדיו של HP או לתאריך "סיום האחריות" (Hom of warrant)<br>המודפס על גבי המחסולית - המוקדם מביניהם, אחריות זו אינה מכסה מוצרי<br>דיש לHP אשר מולאי מילוי חוזר, יוצרו מחדש, שופצו, או שנעשה בהם<br>שימוש לרעה או שחובלו. |
| אביזרים              | 1 שנה, אלא אם צוי אחרת                                                                                                    |

- א. גבולות האחריות המוגבלת
- חברת HP) Hewlett-Packard מתחייבת בפני הלקוח, משתמש הקצה, כי במוצרי HP המוזכרים לעיל לא יהיו פגמים בחומר ובעבודה למשך התקופה המצוינת לעיל, המתחילה במועד הרכישה.
- גבי מוצרי תוכנה, האחריות המוגבלת של חברת HP חלה רק במקרה של כשל בביצוע הוראות תכנות. חברת HP אינה מתחייבת כי פעולתו של מוצר כלשהו תהיה רציפה או נטולת שגיאות.
- האחריות המוגבלת של HP מכסה רק פגמים המופיעים כתוצאה משימוש רגיל במוצר, ואינה מכסה בעיות אחרות כלשהן, כולל אלה הנגרמות כתוצאה מ:
  - א. תחזוקה לא נאותה או הכנסת שינויים:
  - ב. תוכנה, מדיה, חלפים או פריטים מתכלים שלא סופקו על-ידי HP או לא נתמכים על-ידה; או
    - ג. הפעלה החורגת מהוראות מפרט המוצר.
      - ד. שינוי או שימוש לרעה. שלא באישור
- 4. לגבי מוצרי מדפסת של HP, השימוש במחסנית שאינה מתוצרת HP או במחסנית שמולאה מילוי חוזר אינו משפיע על האחריות כלפי הלקוח או על חוזה תמילה כלשהו מול הלקוח. יחיד עם זאת, והיה והתקלה או הנזק למדפסת "וחסו לשימוש במחסנית דיו שלא מתוצרת HH או שמולאה מילוי חוזר, יחוצר הקורם בעלוות הרגיוליות של תיקון המדפסת מבחינת זכון הומרים.
  - 5. היה ובמהלך תקופת האחריות תקבל חברת HP הודעה על פגם במוצר חומרה המכוסה במסגרת האחריות, החברה תתקן או תחליף את המוצר הפגום – לפי בחירתה.
- 6. היה ולא יהיה בידי החברה לתקן או להחליף בהתאם למקרה מוצר פגום המכוסה במסגרת האחריות, תשיב החברה ללקוח את סכום הרכישה בתוך פרק זמן סביר ממועד ההודעה על הפגם.
  - 7. חברת HP לא תהיה מחויבת לתקן, להחליף או להעניק החזר נספי כאמור, אלא לאחר שיחזיר הלקוח את המוצר הפגום לידיה.
- 8. המוצר שיינתן ללקוח כנגד החזרת המוצר הפגום יהיה חדש או כמו-חדש, ובלבד שטיב פעולתו יהיה זהה לזה של המוצר המוחזר, אם לא טוב יותר.
  - 9. מוצרי HP עשויים לכלול חלקים, רכיבים או חומרים שעובדו מחדש, שרמת ביצועם תהיה זהה לזו של מוצרים חדשים.
- 10. הצהרת האחריות המוגבלת של HP תקפה בכל מדינה בה מוצר HP המכוסה מופץ על-די HP. חוזים לגבי שירותי אחריות מספים, כגון שירות באתר הלקוח, ניתנים על ידי מרכזי השירות המורשים של HP במדינות שבהם המוצר מופץ על ידי החברה עצמה או על ידי יםא מרשה.
  - ב, הגבלות על האחריות

ככל שמתירי זאת החוק המקומי, חברת HP או מי מספקיה אינם מעניקים אחריות או תנאי מכל סוג שהוא, בין במפורש או מכללא, או תנאים מכללא הנוגעים לסחירות המוצר, לאיכות משביעת-רצון ולהתאמת המוצר למטרה מסוימת. ג- הגבלות על החבות

- . הגביות עי החבות
- ככל שמתיר זאת החוק המקומי, הסעדים המצוינים בהצהרת אחריות זה הנם סעדיו היחידים והבלעדיים של הלקוח.
- 2. ככל שמתיר זאת החוק המקומי, למעט ההתחייבויות המפורטות בכתב אחריות זה, לא יהיו חברת HP ומי מספקיה אחראיים, בכל מקרה שהוא לזקים ישירים, עקיפים, מיוחדים, תוצאתיים, בין מכוח חוזה, נזיקו או כל תיאוריה משפטית אחרת, ובין אם ייווד עלה מע להאפשרות לזקים שכאלה.
  - ד. חוק מקומי
- כתב אחריות זה מעניק ללקוח זכויות משפטיות ספציפיות, ללקוח עשויות להיות זכויות אחרות, המשתנות ממדינה למדינה בארה"ב, ממחוז למחוז בקנדה, וממדינה למדינה בשאר העולם.
  - 2. ככל שכתב אחריות זה אינו שלה בקנה אחד עם החוק המקומי, יהיה הוא נתון לשינויים לצורך התאמתו לחוק המקומי. ייתכן שהגבלות וויתורים מסוצימים התינוים ללקוח במסגרת כתב אחריות זה לא יהיו תקפים על פי החוק המקומי. לדוגמה, מדינות מסוימות בארה"ב, וכן ממשלים מסוגימים מחוץ לארה"ב (לרבות מחוזת בקרוכזה), כשיאם:
    - א. למנוע מהוויתורים וההגבלות הנזכרים בכתב אחריות זה להגביל את זכויותיו החוקתיות של הלקוח (לדוגמה, באנגליה);
      - ב. להגביל בדרך אחרת את יכולת היצרן לאכוף הגבלות או ויתורים כאלה; או
  - ג. להעניק ללקוח זכויות אחריות נוספות, לציין משך אחריות מכללא שהיצרן אינו יכול להעניק, או לאפשר הגבלות על משך האחריות מכללא
- תנאי האחריות הכלולים בהצהרת אחריות זו, למעט במידה המותרת על-פי כל דין, אינם שוללים, אינם מגבילים ואינם משנים את זכויות החובה הסטטוטוריות החלות על מכירת המוצרים של HP ללקוחות כאמור, אלא הם מהווים תוספת לאותן זכויות.

## מפרטי המדפסת

לקבלת רשימה מלאה של מפרטים, עיין בעזרה המקוונת. לקבלת עזרה בנוגע לגישה לעזרה המקוונת, עיין בסעיף "איתור מידע נוסף" בעמוד 20.

| קטגוריה            | מפרט                                                                                                    |
|--------------------|----------------------------------------------------------------------------------------------------|
| דרישות מערכת הפעלה | x64 ,XP Professional ,XP גרסאות Microsoft® Windows : <b>Windows</b><br>Vista או Edition<br>Mac® X : <b>Mac</b> |
| מפרטים סביבתיים    | ערכים מרביים במהלך הפעלה: A1–104° F) 5–40° C) בלחות יחסית של –5<br>90%                                         |

| 4 | פרק |
|---|-----|
|---|-----|

| המשך                                  |                                                                                                    |
|---------------------------------------|----------------------------------------------------------------------------------------------------|
| קטגוריה                               | מפרט                                                                                                    |
|                                       | ערכים מומלצים במהלך הפעלה: C –30° C) בלחות יחסית של –20 (59–58) בלחות יחסית של –20 80%                                |
| סוגים וגדלים נתמכים של<br>חומרי הדפסה | חומר הדפסה מומלץ לקבלת איכות צילום מיטבית: נייר צילום HP Advanced<br>Photo paper                                      |
|                                       | נייר צילום בגודל 13 x 18 ס"מ (5 x 7 אינץ')                                                                            |
|                                       | נייר צילום בגודל 15 x 10 ס"מ (4 x 6 אינץ')                                                                            |
|                                       | נייר צילום עם לשונית 15 x 15 ס"מ עם לשונית באורך 1.25 ס"מ (4 x 6 אינץ' עם לשונית באורך 1.25 ס"מ (4 x 6                |
|                                       | (א אינץ') אינץ HP Premium Photo Cards כרטיסיות צילום 10 x 8 אינץ)                                                     |
|                                       | נייר מדבקות צילומים בגודל 10 x 15 ס"מ (4 x 6 אינץ'), 16 מדבקות מלבניות או<br>אובליות בעמוד                            |
|                                       | נייר צילום פנורמה בגודל 10 x 30 ס"מ (4 x 12 אינץ')                                                                    |
|                                       | (אינץ') ובגודל 13 x 5 מ' (4 x 6 ס"מ (5 x 4 אינץ') אינץ') ובגודל 13 x 5 ס"מ (5 x 5 אינץ')                              |
|                                       | ('רטיסי Hagaki בגודל 100 x 148 מ"מ (3.9 x 5.8 אינץ Hagaki בגודל                                                       |
|                                       | ('כרטיסי A6 בגודל 105 x 148 מ"מ (4.1 x 5.8 אינץ)                                                                      |
|                                       | כרטיסים בגודל X 5 אינץ') 90 x 127 L מ"מ (3.5 x 5 אינץ')                                                               |
|                                       | כרטיסים בגודל L עם לשונית 127 x 90 מ"מ עם לשונית באורך 12.5 מ"מ<br>(3.5 x 5 אינץ' עם לשונית באורך 0.5 אינץ')          |
|                                       | ('אינץ') בגודל 127 x 178 2L מ"מ (5 x 7 אינץ')                                                                         |
| קיבולת מגש הנייר                      | מגש ההזנה: 100 גיליונות, עובי מרבי של µm 305 (12 mil) לגיליון                                                         |
|                                       | בעת טעינת נייר מדבקות צילומים, טען גיליון אחד בלבד בכל פעם                                                            |
|                                       | <b>מגש הפלט</b> : 100 גיליונות                                                                                        |
| דרישות מתח וצריכת חשמל                | צפון אמריקה                                                                                                    |
|                                       | דרישות מתח: מתאם מתח HP Part # 0957-2121 (מתח כניסה: 120 וולט AC;<br>תדר כניסה: 60 הרץ                                |
|                                       | צריכת חשמל: 16 וואט סטנדרטי בעת הדפסה (24 וואט שיא); 6.7 וואט סטנדרטי<br>במצב לא פעיל; 4.3 וואט סטנדרטי במצב כבוי     |
|                                       | שאר העולם                                                                                                    |
|                                       | דרישות מתח: מתאם מתח HP Part # 0957-2120; מתח כניסה: 100-240 וולט<br>AC; תדר כניסה: 50/60 הרץ                         |
|                                       | צריכת חשמל: 16.5 וואט סטנדרטי בעת הדפסה (24.2 וואט שיא); 7.7 וואט<br>סטנדרטי במצב לא פעיל; 5.1 וואט סטנדרטי במצב כבוי |

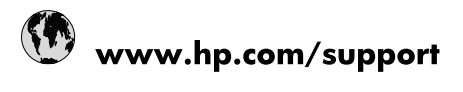

| Africa (English speaking)       | +27 11 2345872                        |
|---------------------------------|---------------------------------------|
| Afrique (francophone)           | +33 1 4993 9230                       |
| 021 67 22 80                    | لجزائر                                |
| Argentina (Buenos Aires)        | 54-11-4708-1600                       |
| Argentina                       | 0-800-555-5000                        |
| Australia                       | 1300 721 147                          |
| Australia (out-of-warranty)     | 1902 910 910                          |
| Österreich                      | www.hp.com/support                    |
| 17212049                        | لبحرين                                |
| België                          | www.hp.com/support                    |
| Belgique                        | www.hp.com/support                    |
| Brasil (Sao Paulo)              | 55-11-4004-7751                       |
| Brasil                          | 0-800-709-7751                        |
| Canada                          | 1-(800)-474-6836<br>(1-800 hp invent) |
| Central America & The Caribbean | www.hp.com/support                    |
| Chile                           | 800-360-999                           |
| 中国                              | 10-68687980                           |
| 中国                              | 800-810-3888                          |
| Colombia (Bogotá)               | 571-606-9191                          |
| Colombia                        | 01-8000-51-4746-8368                  |
| Costa Rica                      | 0-800-011-1046                        |
| Česká republika                 | 810 222 222                           |
| Danmark                         | www.hp.com/support                    |
| Ecuador (Andinatel)             | 1-999-119 🕾 800-711-2884              |
| Ecuador (Pacifitel)             | 1-800-225-528<br>1.800-711-2884       |
| (02) 6910602                    | ىصر                                   |
| El Salvador                     | 800-6160                              |
| España                          | www.hp.com/support                    |
| France                          | www.hp.com/support                    |
| Deutschland                     | www.hp.com/support                    |
| Ελλάδα (από το εξωτερικό)       | + 30 210 6073603                      |
| Ελλάδα (εντός Ελλάδας)          | 801 11 75400                          |
| Ελλάδα (από Κύπρο)              | 800 9 2654                            |
| Guatemala                       | 1-800-711-2884                        |
| 香港特別行政區                         | (852) 2802 4098                       |
| Magyarország                    | 06 40 200 629                         |
| India                           | 1-800-425-7737                        |
| ndia                            | 91-80-28526900                        |
| Indonesia                       | +62 (21) 350 3408                     |
| +971 4 224 9189                 | لعراق                                 |
| +971 4 224 9189                 | د -<br>لکریت                          |
| +971 4 224 9189                 | ی<br>بنان                             |
| +971 4 224 9189                 | . ن<br>نطر                            |
| +971 4 224 9189                 | ليمن                                  |
| reland                          | www.hp.com/support                    |
| 1-700-503-048                   | ישראל                                 |
| Italia                          | www.hp.com/support                    |
|                                 |                                       |

| Jamaica                   | 1-800-711-2884           |
|---------------------------|--------------------------|
| 日本                        | 0570-000-511             |
| 日本(携帯電話の場合)               | 03-3335-9800             |
| 0800 222 47               | الأردن                   |
| 한국                        | 1588-3003                |
| Luxembourg                | www.hp.com/support       |
| Malaysia                  | 1800 88 8588             |
| Mauritius                 | (262) 262 210 404        |
| México (Ciudad de México) | 55-5258-9922             |
| México                    | 01-800-472-68368         |
| 081 005 010               | المغرب                   |
| Nederland                 | www.hp.com/support       |
| New Zealand               | 0800 441 147             |
| Nigeria                   | (01) 271 2320            |
| Norge                     | www.hp.com/support       |
| 24791773                  | غمان                     |
| Panamá                    | 1-800-711-2884           |
| Paraguay                  | 009 800 54 1 0006        |
| Perú                      | 0-800-10111              |
| Philippines               | (2) 867 3551             |
| Philippines               | 1800 144 10094           |
| Polska                    | 0801 800 235             |
| Portugal                  | www.hp.com/support       |
| Puerto Rico               | 1-877-232-0589           |
| República Dominicana      | 1-800-711-2884           |
| Reunion                   | 0820 890 323             |
| România                   | 0801 033 390             |
| Россия (Москва)           | +7 495 7773284           |
| Россия (Санкт-Петербург)  | +7 812 3324240           |
| 800 897 1415              | السعوبية                 |
| Singapore                 | 6272 5300                |
| Slovensko                 | 0850 111 256             |
| South Africa (RSA)        | 0860 104 771             |
| Suomi                     | www.hp.com/support       |
| Sverige                   | www.hp.com/support       |
| Switzerland               | www.hp.com/support       |
| 臺灣                        | (02) 8722 8000           |
| ไทย                       | +66 (2) 353 9000         |
| 071 891 391               | تونس                     |
| Trinidad & Tobago         | 1-800-711-2884           |
| Türkiye                   | +90 (212)291 38 65       |
| Україна                   | (044) 230-51-06          |
| 600 54 47 47              | الإمارات العربية المتحدة |
| United Kingdom            | www.hp.com/support       |
| United States             | 1-(800)-474-6836         |
|                           | (1-800 hp invent)        |
| Uruguay                   | 0004-054-177             |
| Venezuela (Caracas)       | 58-212-278-8666          |
| Venezuela                 | 0-800-474-68368          |
| Viêt Nam                  | +84 (8) 823 4530         |